#### **M** Mediware

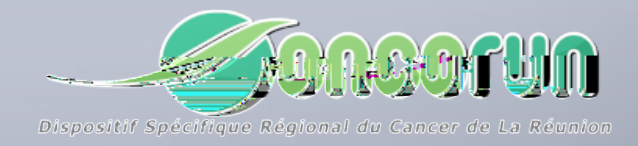

# 2i e

#### SOMMAIRE

#### L'accès au DCC

- o Haopulao a ilpao
- o H jjatej
- ∘ H?anc jiea
- La recherche d'un patient
  - ∘ H na dan da ?qj coœan
  - ∘ H na dan da hncea
- La création d'un dossier
  - o nanqjooœan
  - ∘ Ha ca ah pqiaqn
- Créer et compléter une fiche RCP
  - o nanqjabeda NL
  - o ncjeopej?qjabedaNL
  - ∘ Nai Imenqjabe da NL
  - $\circ \quad \ \ Ln\ cn\ i\ \ anh\ be\ da\ aj\ N\ \ L$
  - ∘ I ebeanqjabedaNLlnolncnii pej

#### La gestion des RCP

- ∘ Lhjebe pejaonqjejo
- CacpejahNL
- ∘ Caqpejaolnpeeljpo
- ∘ Lncnii pej?qj coo≘an
- o pejooqnhao oomano atiejan
- ∘ eo qoce jao ocæano apram qehrca
- o qilpanajqaNL

- La gestion des PPS
  - ∘ H n pej?qjLLO
  - ∘ H?ajr eqLLOI ni aco camea
- L'assistance
- Les préférences utilisateurs
- Les statistiques
  - OpperpernqaoaoNL
  - ∘ Oppeepemqaolnncja
  - ∘ Oqere ? perep

# L'ACCÈS AU DCC

- Les types de comptes
- La connexion
- L'ergonomie

#### LES TYPES DE COMPTE

- 2 pulao a ilpao ateopajp
  - Administrateur DCC a hajoai ha aol peajpoap aob j pe jj hep o a hajoai
  - Administrateur 3C a hajoai ha aol peajpo q an po dai ajpi ajqi ejeopn pe j hh c
  - Droits en écriture a qt coceanol peajpo a o j«coao cn qla o ?ll mpaj ja Laqpo ecenhao jjao i e hao oqnoao coceano
  - Droits en écriture limitée
     a ql n qno a o ej ql peajpap f qp a joqhp pe jl ooe ha
  - Droits hérités D nepa ao nepo aolano jjaol qnhaomqahhao ahhapn r ehha
  - Droits en lecture seule
     a ql n qno a o ej ql peajp qj enqai ajp

# **LA CONNEXION**

#### jjatej q alqeoqjjrec paqnejpanjapplanh?qnhoqec jpa <u>dpplo«« eoma</u>«

| _UNCUBIIN                                                                                                    | Réseau régional de capcérologie de la Réupion                                                                                                   |
|----------------------------------------------------------------------------------------------------|----------------------------------------------------------------------------------------------------|
| D                                                                                                    | Dossier Communicant de Cancérologie                                                                                                    |
|                                                                                                    |                                                                                                    |
| 📀 Connexion au DCC                                                                                                    |                                                                                                    |
| Connexion par identifiant et mot de passe                                                                                                |                                                                                                    |
| Identifiant                                                                                                    |                                                                                                    |
| Mot de passe                                                                                                    | s'identifier avec                                                                                                    |
| Met de passe aublié 2                                                                                                    | Un service du ministère chargé de la Santé                                                                                                    |
|                                                                                                    |                                                                                                    |
| GE CONTRECTER                                                                                                    |                                                                                                    |
| Nous vous rappelons que les professionnels de santé sont soumis au respect du secret prof                                                | fessionnel ainsi qu'aux règles déontologiques relatives au secret médical. Conformément aux Conditions Générales d'Utilisation (CGU), vous vous |
| angagez a ne consulter que les dossiels concernant les patients que vous prenez en charge                                                |                                                                                                    |
|                                                                                                    |                                                                                                    |
| Pas encore de compte utilisateur ?                                                                                                    |                                                                                                    |
| Pas encore de compte utilisateur ?                                                                                                    |                                                                                                    |
| Pas encore de compte utilisateur ?<br>Demandez un accès au Dossier Communicant de Cancérologie (DCC)                                     |                                                                                                    |
| Pas encore de compte utilisateur ?  Demandez un accès au Dossier Communicant de Cancérologie (DCC)  DEMANDER UN ACCES                    |                                                                                                    |
| Pas encore de compte utilisateur ? Demandez un accès au Dossier Communicant de Cancérologie (DCC) DEMANDER UN ACCES Curport utilisateure |                                                                                                    |
| Pas encore de compte utilisateur ? Demandez un accès au Dossier Communicant de Cancérologie (DCC) DEMANDER UN ACCES Support utilisateurs |                                                                                                    |

ohqpejol qnoa jjapan Eajpebejpapi palooa Ino pajpperao a jjate jejbnq pqaqoao ha ilpaaqorann qehh Ln Ojp jjap

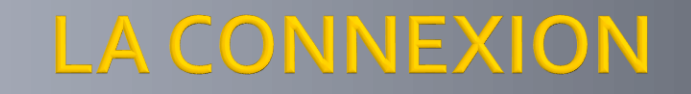

- jjatejl neajpebejpapi palooa
- R praeajpebejpapr prai pal ooar qooan jpb qnjeol nhan oa q oh n pej ar pra ilpa qpeheo paqn R qol qmav p qpi iajp d jcanr prai pal ooa alqeor oln braj ao
- I palooa qhe
  - hemqavoqnaheajaj o ?qhearpnai palooaQjjqraqi palooarqooanajru h?naooai ehlnipnalqnrpna ilpa
- jjatejre Ln O jp jja p
  - R qo arav qln h ha alqeor oln b najao ajnaceopnan r pna E ajpebe jp j pe j h oqn ha
    - HÆajpebejpjpejh maolj hlnaienahocjaejemqaeaco.qo.4.∪ ilneo

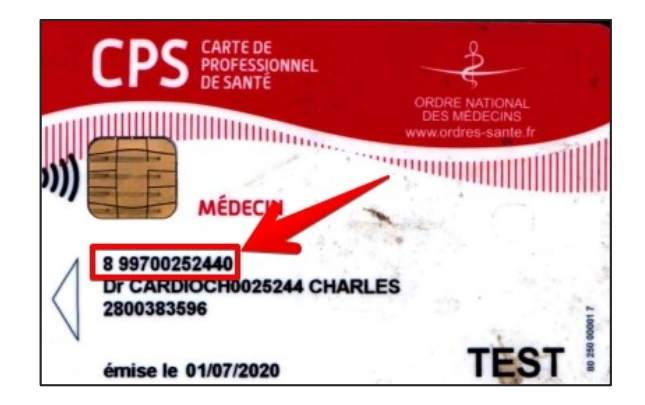

ai j anqj o

hemqavoqna qpjl qnnailhenqjb ni qhena a ai ja ? o q

#### L'ERGONOMIE

|                                           | Dossier Communicant de Cancérologie                                | Pepna ahl caap erano |
|-------------------------------------------|--------------------------------------------------------------------|----------------------|
| Bonjour<br>ADMINISTRATEUR MEDICAL OBJECTS | Recherche - Création Patient                                       | qp io?pe iol ca      |
| Déconnexion                               | Recherche par patient     Recherche par RCP                        | In ainarhenei        |
| Tableau de bord 🌐                         | Nom de naissance  Nom utilisé    Prénom  Sexe    Date de naissance | oqlinaccej,          |
| Accès patient 🔒                           | IPP DCC Matricule INS                                              |                      |
| Accès RCP 🛟                               | Structure                                                          |                      |
| Agenda 📎                                  | Identifiant                                                        |                      |
| Statistiques 🔗                            | Rechercher dans ma liste de patients                               |                      |
| Administration 🔅                          | inaid abl ca                                                       |                      |
| Mes préférences 🐢                         | jpajų anti ca                                                      |                      |
| Assistance (1)                            |                                                                    |                      |
| Aide 🚱                                    |                                                                    |                      |
| lajqlani                                  | арр јр                                                             |                      |
| ? an                                      | qt                                                                 |                      |
| eb najpao                                 |                                                                    |                      |
| ng nemqao                                 |                                                                    |                      |
|                                           |                                                                    |                      |
|                                           |                                                                    |                      |
| MOCancers 5.0.0 du 24/04/2023             |                                                                    |                      |
|                                           |                                                                    |                      |

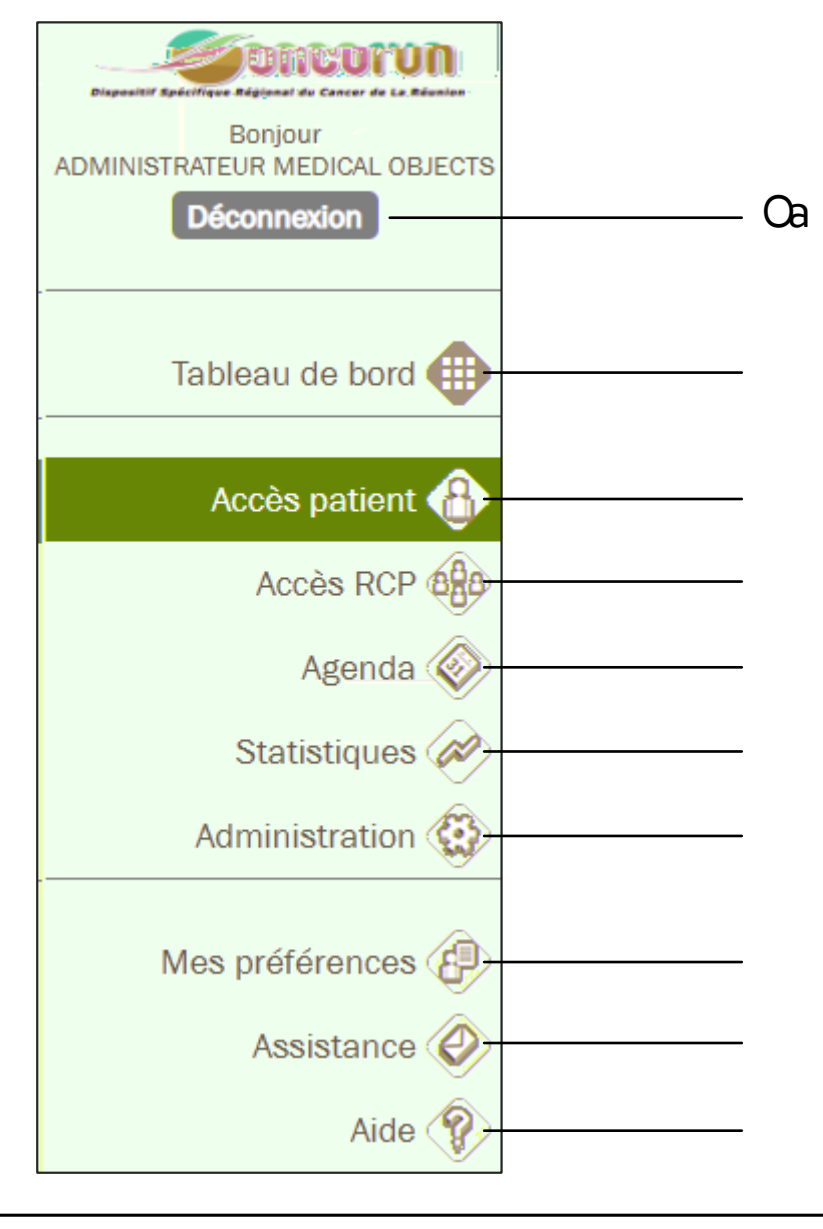

o qt op peopemqao q op peopemqao o ei l hao o qtb j pe jo ? i ejeopn pe j rece ha qjemqai a jp I qn anp ejo In beho qpeheo pa qn

o hiacocamea laniap a jp pan hacqll npqpeheopaqn

o qt n qje joN Lo qob ni a ?caj

o i aoln b naj aoqpeneo paqno

o qt n qje joN L

oqti jqaho?ea

o qt oceanol peajpo

haqan anjeanolpeajpo joqhpoiaoln dejaonqjejo, o qp

jja pan q

#### L'ERGONOMIE

# LA RECHERCHE D'UN PATIENT

- La recherche d'un dossier
- La recherche élargie

### LA RECHERCHE D'UN DOSSIER

I<sup>er</sup> niveau de recherche. H na dan da o?abba pqa ? n jor pna heppa al peajpo L peajpo L peajpo I qn haomqa hor qo rav hao n epo ? o

| Liste des | s patients trouvés | Recherche par patient     Nom de naissance     FLO     Date de naissance     PP DCC      Identifiant externe     Structure     Identifiant     Rechercher dans ma liste de patients | ○ Recherche par RCP   Nom utilisé   Sexe   Matricule INS ✓ | Oehal peajpjaoapn qral o<br>joh heepa Na dan dan<br>johajoai ha aol peajpo<br>q<br>♀<br>Patient non trouvé:Elargir la recherche<br>à l'ensemble du réseau |
|-----------|--------------------|----------------------------------------------------------------------------------------------------|------------------------------------------------------------|----------------------------------------------------------------------------------------------------|
| Sexe      | Nom utilisé        | Nom de naissance                                                                                                    | Prénom                                                     | Date de naissance Statut                                                                                                    |
| Q         | Test               | Payet                                                                                                    | Florence                                                   | 08/01/1954                                                                                                    |
|           |                    |                                                                                                    |                                                            | Imprimer la liste                                                                                                    |
|           |                    |                                                                                                    |                                                            |                                                                                                    |

an a coeanl peajp

### LA RECHERCHE ETENDUE

2<sup>eme</sup> niveau de recherche. Hina dan da o?abba pqa oqnhajoai ha ao Ipeajpo qi apiq ONE

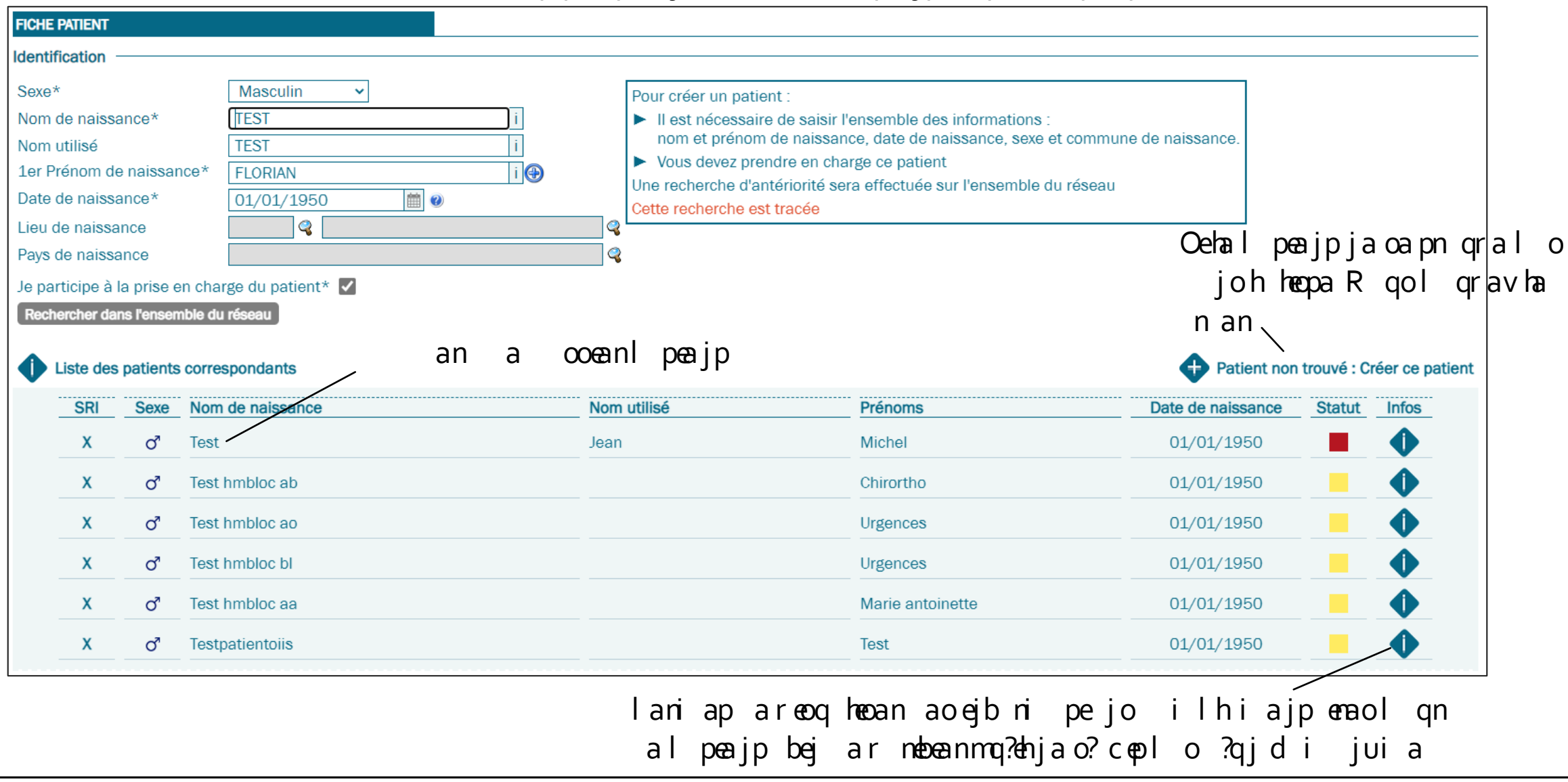

Formation DCC Oncorun

### LA RECHERCHE ETENDUE

Oer qo av qj oceanl peajp oqepa h na dan da paj qar qo arav pone qan hao n epo ? o al peajp

Droits d'accès Attention : Vous ne disposez actuellement pas des droits nécessaires pour prendre en charge ce patient! Rappel : Il est nécessaire de recueillir le consentement du patient pour accéder à son dossier. Le système enregistre tous les accès. Le patient doit être informé de ses droits : Il peut limiter l'accès à son dossier aux médecins de son choix. Donner les droits d'accès aux groupes ou utilisateurs suivants : Médecin Etablissement

→Oer qo davr pnaji hao nepo? or qooan jp ppne qo
→Oer qo davh?p heocai ajp hajoai ha ao qpeheo paqno a h?p heocai ajp qn jp o q ooean jop qo hao o ha ooean oan rece ha jor pna hecpa al peajp <sup>an</sup> jera q

# LA CRÉATION D'UN DOSSIER

- Créer un dossier
- Le codage de la tumeur

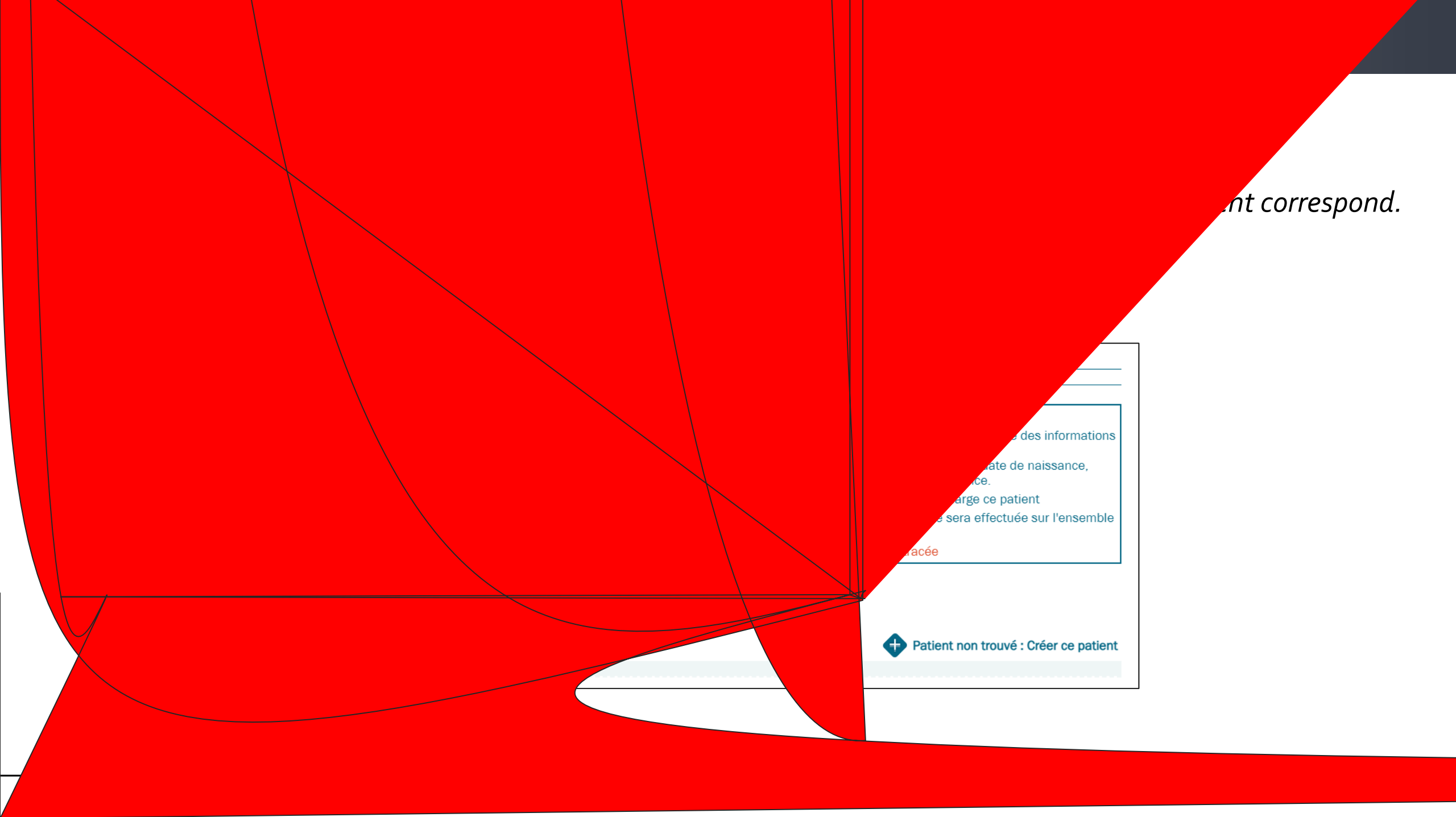

# **CRÉER UN DOSSIER**

| <u>HI ca ao ji ao</u> j                                                                                                    | ej eepi    |
|----------------------------------------------------------------------------------------------------|------------|
| 🔇 Précédente Dossier Communicant de Cancérologie 🔗 😵 🍪                                                                                                    |            |
| M. FORMATION TEST né le 01/01/1950 : 73 ans                                                                                                    |            |
| FIGLE PATENT       Image: Constraint of Constraints         IPP DC:: 100000000332         Identifiant National de Santé         Statut       Identifié provisoire         Numéro       ->poe         Qualité de l'identité provisoire       Image: Constraint of Constraint of Constraint | 1          |
| DROITS D/ACCES AU DOSSIDR     Groupes ou utilisateurs pouvant accéder au patient     Libellé     Troe                                                                                                    | > 2        |
| ADMINISTRATEUR MEDICAL OBJECTS Utilisateur 🐼                                                                                                    | <u> </u>   |
| PROFESSIONNELS DE SANTE DU PATIENT      Liste des professionnels de santé du patient      Médecin traitant : Non renseigné                                                                                                    | <b>}</b> 3 |
| Nom Profession Savoir-faire Type                                                                                                    | 5          |
| INFORMATION AU PATIENT     Le patient s'oppose à l'utilisation de ses données pour des études     Ajouter une information     Imprimer le document d'information                                                                                                    | ۶ 4        |

n pe∈ao ql peajpo?qrna jjao iejeopn perao ql peajp

> nepo? o laniap a bejenmqahoo jphaoqpeheopaqno l qr jp joqhpanap«qi ebeanha ooean

Heepa ao In bacce jjaho ao jp oqe∈ jphal peajp laniap ?ajr uan hao ilpaonaj q a N L

joajpai ajp ql peajp Lani ap ?ppaopanmqa 0 h?qpeheo paqn na qaehheha joajpai ajp ql peajp

→ Hoeoea eppnarhe aajd qp n epa 🤝

# LE CODAGE DE LA TUMEUR

#### • ohqpejol qnoeoenha a ahpqiaqn • <u>lpej</u>Hnadan daln dlepna

| L DONNEES DE LA TUMEUR                                |                         |                                                                      |  |  |  |  |  |  |
|-------------------------------------------------------|-------------------------|----------------------------------------------------------------------|--|--|--|--|--|--|
| •                                                     | Attention : Ne localise | z pas ici de métastase.                                              |  |  |  |  |  |  |
| Ne rentrez que la localisation de la tumeur primitive |                         |                                                                      |  |  |  |  |  |  |
| ✓                                                     | Dictionnaire d          | es localisations*                                                    |  |  |  |  |  |  |
| Recherche par chapitre CIM                            | /10                     | Recherche par mot clés                                               |  |  |  |  |  |  |
| Cancers     O Tumeur in situ/bénigne                  | Code                    | Libelle                                                              |  |  |  |  |  |  |
| + DERMATOLOGIE                                        | O C169+8                | Tumeurs malignes de l'estomac, autres et non précisées               |  |  |  |  |  |  |
| CANAL ANAL                                            | O C160                  | Tumeur maligne du cardia                                             |  |  |  |  |  |  |
| COLON                                                 | O C161                  | Tumeur maligne du fundus                                             |  |  |  |  |  |  |
| COLON, RECTUM, CANAL ANAL                             | O C162                  | Tumeur maligne du corps de l'estomac                                 |  |  |  |  |  |  |
| FOIE                                                  | O C163                  | Tumeur maligne de l'antre pylorique                                  |  |  |  |  |  |  |
| INTESTIN GRELE                                        | O C164                  | Tumeur maligne du pylore                                             |  |  |  |  |  |  |
| KAPOSI<br>MESOTHELIOME MALIN                          | O C165                  | Tumeur maligne de la petite courbure de l'estomac, sans<br>précision |  |  |  |  |  |  |
| OESOPHAGE<br>PANCREAS                                 | O C166                  | Tumeur maligne de la grande courbure de l'estomac, sans<br>précision |  |  |  |  |  |  |
| PERITOINE                                             | O C168                  | Tumeur maligne à localisations contiguës de l'estomac                |  |  |  |  |  |  |
| REGION DIGESTIVE AUTRE                                | O C169                  | Tumeur maligne de l'estomac, sans précision                          |  |  |  |  |  |  |
| RETROPERITOINE, PERITOINE AUTRES<br>LOCALISATIONS     | <u> </u>                | Tumeur maligne de l'estomac, familiale liée au gène CDH 1            |  |  |  |  |  |  |
| VESICULE BILIAIRE                                     |                         |                                                                      |  |  |  |  |  |  |
| VOIE BILIAIRE EXTRAHEPATIQUE                          |                         |                                                                      |  |  |  |  |  |  |
|                                                       |                         |                                                                      |  |  |  |  |  |  |
| + ENDOCRINOLOGIE                                      |                         |                                                                      |  |  |  |  |  |  |

Na dan dal n d lepna El ep pna o ha pe jj O ha pe jjan ha pula a Pqi aqn jano qej oepq≪ je∈ja Ohapejjanh pcnæ mq pa İΟ h?n naoaja hemqanoqnh pcneal qnbenall n pnahao  $\succ$ ao Ħ maol j jp  $\geq$ hemganognha I gnbena II n prahaoo go pc neao

 Les codes en gras correspondent aux tumeurs les plus fréquemment rencontrées

# LE CODAGE DE LA TUMEUR

#### • ohqpejol qno eoenha a ahpqiaqn • <u>lpej</u> Hnadan dalniph

|                     | Attention Ne rent            | on : Ne localisez<br>rez que la locali | pas ici de métastase.<br>sation de la tumeur primitive                                            |
|---------------------|------------------------------|----------------------------------------|---------------------------------------------------------------------------------------------------|
| ~                   |                              | Dictionnaire des                       | localisations*                                                                                    |
|                     | Recherche par chapitre CIM10 |                                        | Recherche par mot clés                                                                            |
| Cancers<br>Code 162 | O Tumeur in situ/bénigne     | La recherche es<br>localisations et    | t réalisée dans les libellés et les codes des localisations, des sous-<br>des éléments terminaux. |
| Libelle             | Rechercher                   | Code C162                              | Libelle<br>Tumeur maligne du corps de l'estomac                                                   |

hemqanoqn Na dan dal ni ph Oha pejjanha pula a Pqiaqn jano qej oepq« jecja Oeoeooavha a ap«qha he ahh i phab lqeo na dan dan Hheepa aopqiaqno o?bbe da dan ahha mqe maol j

O?eho?cep?qjai popoaapmqahlmeieperaj?aqploaj na jjqaehbqpohapejjanha a 4. Pqiaqni hecja aoecalmeiepebjjln eo ejoe mep Ehoan looehaaln eoanha ecjope ahpqiaqnlhqopn

0

# LE CODAGE DE LA TUMEUR

i Ihpanhao qpnao-gibni pejooqnhpqiaqn

| ■ p             |             | ^                                       | Dictionnaire des localisations*                      |                              |
|-----------------|-------------|-----------------------------------------|------------------------------------------------------|------------------------------|
|                 |             | Tumeur maligne du corps de              | e l'estomac                                          |                              |
| = paaecjupe     |             | Coté                                    | ▼                                                    |                              |
| • enicoiaa      | ar anda     | Date du diagnostic *<br>Circonstance de |                                                      |                              |
|                 | -           | découverte                              | <b>`</b>                                             |                              |
| • Deepena an in | 8           |                                         |                                                      |                              |
|                 |             |                                         |                                                      |                              |
|                 |             |                                         |                                                      |                              |
|                 |             |                                         |                                                      |                              |
|                 |             |                                         |                                                      |                              |
|                 |             |                                         |                                                      |                              |
| R heanaid on    | n ena 🌏 bai | amran                                   | nar in o? the da                                     |                              |
|                 |             |                                         |                                                      |                              |
|                 | <b></b>     |                                         |                                                      |                              |
|                 |             | 00000                                   |                                                      |                              |
|                 |             | ssage                                   |                                                      |                              |
|                 |             |                                         |                                                      |                              |
|                 | Souhaitez-  | -vous créer un de                       | ossier RCP ?                                         |                              |
|                 |             | പ്പെട്ട് നള്ളത്തിന്റെ                   | Maria and the second the second states of the second | 🔆 - Trakar kas ašduder i sad |
|                 |             |                                         |                                                      |                              |

- → Créer et inscrire une fiche RCP lari ap ?f qpan qp i pemqai ajpqjabe da N L
- → Joindre une fiche RCP externe lari ap ?f qpanqj i lpa naj q a N L
- → Créer le dossier ultérieurement lari ap a n anh be da l hqop n

# **CRÉER ET COMPLÉTER UNE FICHE RCP**

- Créer une fiche RCP
- Organisation d'une fiche RCP
- Remplir une fiche RCP
- Programmer la fiche en RCP
- *Modifier une fiche RCP après programmation*

# CRÉER UNE FICHE RCP

pe q qjabe da j?ateopal qrahhabeda NL qnha f qpanqjaj ooean hemqanoqn qn appa pqi aqn Tumeur (18/04/2023) : Tumeur maligne du corps de l'estomac 🕀 Ajouter une nouvelle fiche RCP pour cette tumeur Ajouter un compte rendu de RCP (fichier PDF) pour cette tumeur O opqjabeda acpaj n pej lh jebe a qja N L qnh hemqanoqn ooeanj i I h pan Tumeur (18/04/2023) : Tumeur maligne du corps de l'estomac Dossier non planifié à une RCP Ajouter une nouvelle fiche RCP pour cette tumeur 🕀 Ajouter un compte rendu de RCP (fichier PDF) pour cette tumeur opqjabedaateopa flqna oceanapahha acprann qehha hemqanoqn qpanqja qrahhabedaNLI qnappapqiaqn Tumeur (01/04/2023) : Maladie de Hodgkin - Inconnu 🛞 RCP du 27/04/2023 12:00, RCP\_HEMATO (HEMATOLOGIE), 3C - TEST 🕂 Ajouter une nouvelle fiche RCP pour cette tumeur Ajouter un compte rendu de RCP (fichier PDF) pour cette tumeur Oppqjabedaacp flncnii aoqnqjaNL qqjabedajalaqppna fqpapjp mq?ahhaj?aqol orann qehha

### **ORGANISATION D'UNE FICHE RCP**

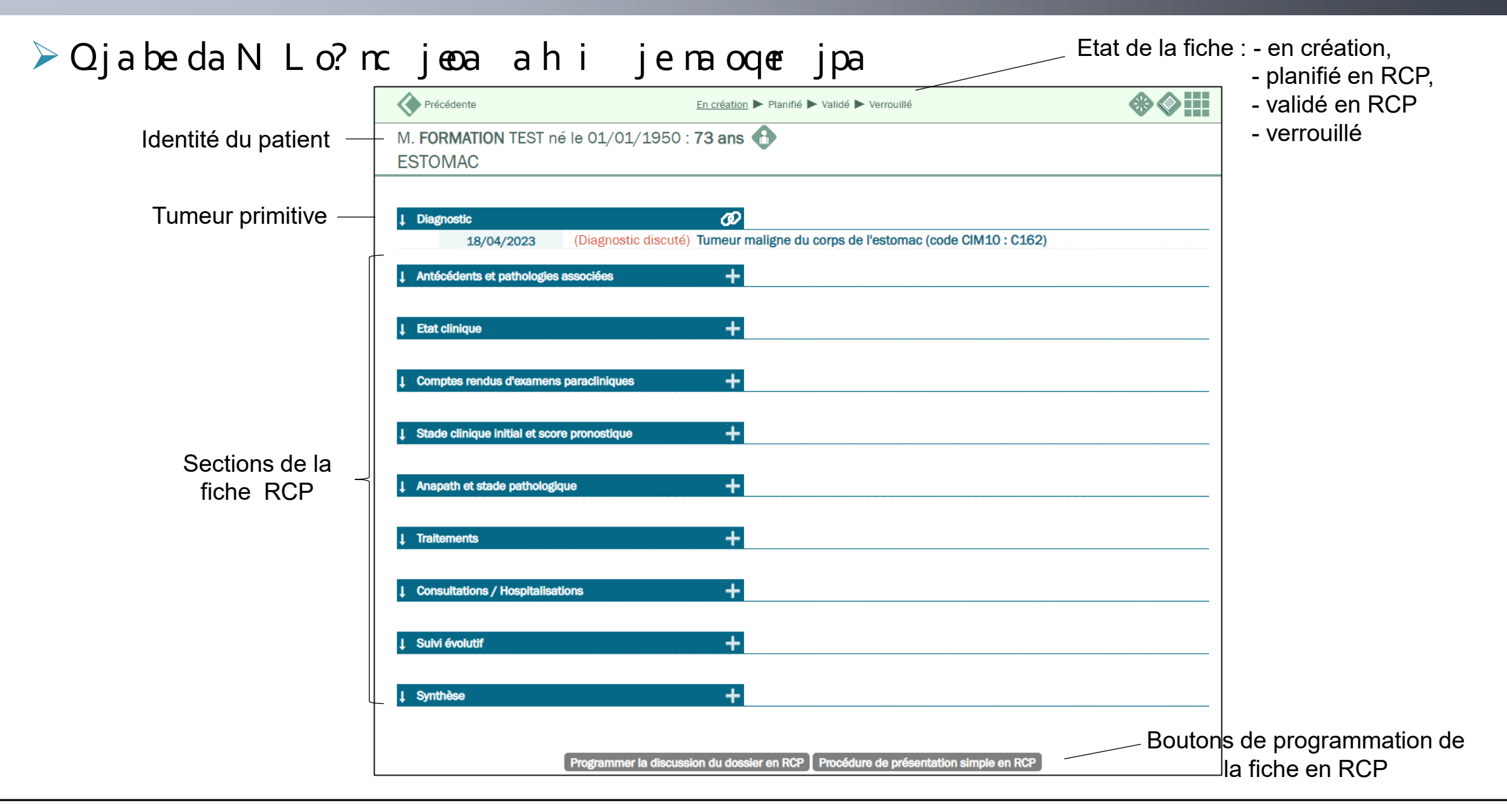

#### **REMPLIR UNE FICHE RCP**

| Haooapejo il ojpohbedaN<br>Lqnnajoaecjanqja jja hemqa | N Llaqrajp pnanailheao joj?eil npamqah n na qqjaoapejj?aqp hec pena<br>avoqn ha nnaolj jp h oapej nailhen<br>Comptes rendus d'avamens paradiniques                                                                                                    |
|-------------------------------------------------------|----------------------------------------------------------------------------------------------------|
| Najoaecjanhao ebonajpo dilo<br>nepa                   | qbriqhera Hao jjao hec peraoo jpoecj haol nqja       R he anajd qp                                                                                                    |
|                                                       | J DETAIL DE L'EXAMEN PARACLINIQUE         Date*       20/04/2023         Examen*                                                                                                    |
| Qjabeoh jjaoeoea ahha ea<br>h pa                      | Compte rendu dexamen paracilnique enregistré<br>Jucune donnée n'est enregistrée pour ce patient 1 Aucune donnée n'est enregistrée pour ce patient 1 Aucune donnée ne patient 1 Aucune donnée ne patient 2 Aucune donnée ne patient 2 Aucune donnée ne patient 2 Aucune donnée ne patient 2 Aucune donnée ne patient 2 Aucune donnée ne patient 2 Aucune donnée ne patient 2 Aucune donnée n |

# **PROGRAMMER LA FICHE EN RCP**

aqtpulao alhjebe pej
 Lhjebe pejl qnqja eo qooe jaj NL
 Inloepej debea oqn reo hicehlqeo
 r he ahno ahnqjej

Lhjebe pejl qnqjalnoajp pej oeilhaaj NL r he pej ?qja In loepej fo eoeaoah jqj nb najpeah

| Diagnostic           | Ø                                                                                  |
|----------------------|------------------------------------------------------------------------------------|
| 18/04/2              | 023 (Diagnostic discuté) Tumeur maligne du corps de l'estomac (code CIM10 : C162)  |
| Antécédents et pat   | hologies associées +                                                               |
| 19/04/2              | O23     Antécédents familiaux       Tumeur du poumon chez le père                  |
| Etat clinique        | +                                                                                  |
| Comptes rendus d     | examens paracliniques +                                                            |
| 20/04/2              | 1023 IRM thoracique<br>L'examen montre une dégradation                             |
| Stade clinique initi | al et score pronostique                                                            |
|                      |                                                                                    |
| Anapath et stade p   | athologique +                                                                      |
| Traitements          | +                                                                                  |
| Consultations / Ho   | spitalisations +                                                                   |
| Suivi évolutif       | +                                                                                  |
| Synthèse             | +                                                                                  |
|                      | Programmer la discussion du dossier en RCP Procédure de présentation simple en RCP |
|                      |                                                                                    |

### **PROGRAMMER LA FICHE EN RCP**

L qnabba pqanqjalhjebe pe j a N L
 Na dan danhao N L In cnii ao
 O ha pe jjanh N L janja

Oecenhaoejbni pejo ilhiajpenao o Rheanh Ihjebe pejreha qo4, Co4, 511, 21, 1 P[o]PJPM I «Olj≪«I E «Hjcbn Ri>B) n

# **MODIFIER UNE FICHE RCP APRÈS PROGRAMMATION**

Opphbedaaqplncnii ai ooh pa aNLj?aqploaj naloo a looanlnha iajq olpeajp lqnfqpan ao hiajpo qi ebeanh pa aNL

Opphbedaaqplncnii aaph paaqploo a hbedaaqpi dee hal nha n jjpaqnah N Lre hai ajq o N L renh Inpea Caqpe j ao N L

Qjabedaram qehhajalaqplopnai deea

# LA GESTION DES RCP

- Planification des réunions
- Gestion de la RCP
- Gestion des participants
- Programmation d'un dossier
- Actions sur les dossiers à examiner
- Discussion des dossiers et verrouillage
- Accès au compte rendu de RCP

# **PLANIFICATION DES RÉUNIONS**

- Oaqhohaoqpeheopaqnocoordonnateurs de RCP laqrajp lh jebeanqjan qje j
  - hhan johaiajq oNL Na dan dan hn qjej Oeh n qjejj?ateopal oaj na hemqavoqn nanqjaj qrahhan qjej

| Dispositif Redefilique Régional du Cancur de La Réantem | Dossier Communicant de Cancérologie                        |  |  |  |  |  |  |  |
|---------------------------------------------------------|------------------------------------------------------------|--|--|--|--|--|--|--|
| Bonjour<br>ADMINISTRATEUR MEDICAL OBJECTS               | Recherche d'une RCP                                        |  |  |  |  |  |  |  |
| Déconnexion                                             | Thème DIGESTIE                                             |  |  |  |  |  |  |  |
| Tableau de bord 🌐                                       | 2 3C Référent ?, Non spécifié ✓<br>Période 03/05/2023 ■ au |  |  |  |  |  |  |  |
| Accès patient                                           |                                                            |  |  |  |  |  |  |  |
|                                                         |                                                            |  |  |  |  |  |  |  |
|                                                         |                                                            |  |  |  |  |  |  |  |
|                                                         |                                                            |  |  |  |  |  |  |  |
|                                                         |                                                            |  |  |  |  |  |  |  |
|                                                         |                                                            |  |  |  |  |  |  |  |
|                                                         |                                                            |  |  |  |  |  |  |  |

# **PLANIFICATION DES RÉUNIONS**

bejenhapdia aphaheaqah n qje j **DETAIL DE LA SESSION DE REUNION** 3C référent\* 3C - NORD decemba n jj paqn joh heepa Thème\* DIGESTIF Oecenh paaph?daqna ahNL q n an Ihqoeaqno FG - DIG Libellé\* oaocejoreqjan qmaja Etablissement CHU - NORD Site / Lieu Oecence ac ejhaji nai teiqi a coeanol qn 0 heiepanhaji na a coeano atiejan hno ah NL **KASSIR** Radwan Coordonnateur\* Oaqhohao n jj paqno ah N L laqrajp Prochaine réunion\* 雦 00:00 Date 03/05/2023 qpnal ooan appaheieppej dilrea ji na 3 ○ Récurrence efnei ep a coeano Durée (min) 60 i. Oeoenoe ao ejh qnaheiepa?ejo nelpe j qqj 1 Visioconférence ooceanjal qm pnalhjebe oqn appaNLl oo a Recours Interrégionale he Oaqhohao njj paqnoah NLlaqrajp Nombre maximum de dossiers qpnal oo an a he Mode de visualisation Affichage par section hemqanoqn Rhean 🌏 Durée limite d'inscription (min) i 2 Message au médecin

# **GESTION DE LA RCP**

 Oaqhohaoqpeheopaqnocoordonnateurs ou participants fréquents laqrajp an h n qjej

```
hhan johaiajq oNL
```

```
Na dan danh n qjej
```

```
hemqavoqnh pa ah NL
```

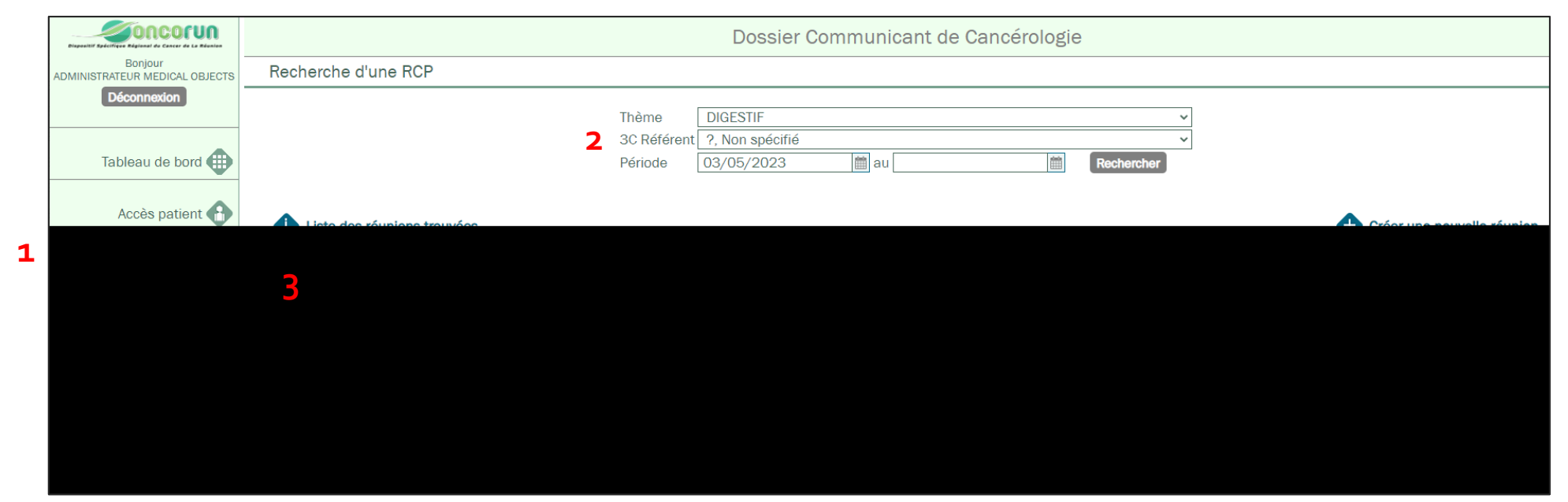

#### **GESTION DE LA RCP**

Ejbni pejooqnhnqjej I ebe haoaj hemqjpoqnha In atailhal qndjcanh paq h7daqna

Hheepa aol npe el jpo appa NL I ebe ha aj hemq jpoqn ha

Hao oceanol peajpo prepan

| SESSION DE RCP                                                                                                    |                                                                                            | +                                                     |                                                                                                   |                                                                                    |                                                                              |                                                                                                  |                                                       |                                                                                        |                                                                     |                                              |                           |            |
|----------------------------------------------------------------------------------------------------|--------------------------------------------------------------------------------------------|-------------------------------------------------------|---------------------------------------------------------------------------------------------------|------------------------------------------------------------------------------------|------------------------------------------------------------------------------|--------------------------------------------------------------------------------------------------|-------------------------------------------------------|----------------------------------------------------------------------------------------|---------------------------------------------------------------------|----------------------------------------------|---------------------------|------------|
| ) RCP de référence                                                                                                    | 00000004147                                                                                |                                                       |                                                                                                   |                                                                                    |                                                                              |                                                                                                  |                                                       |                                                                                        |                                                                     |                                              |                           |            |
| D RCP 🥊                                                                                                    | 00000004544                                                                                |                                                       |                                                                                                   |                                                                                    |                                                                              |                                                                                                  |                                                       |                                                                                        |                                                                     |                                              |                           |            |
| C référent 3                                                                                                    | C - NORD - ST DENIS C                                                                      | CEDEX                                                 |                                                                                                   |                                                                                    |                                                                              |                                                                                                  |                                                       |                                                                                        |                                                                     |                                              |                           |            |
| hème [                                                                                                    | JIGESTIF                                                                                   |                                                       |                                                                                                   |                                                                                    |                                                                              |                                                                                                  |                                                       |                                                                                        |                                                                     |                                              |                           |            |
| ibellé F                                                                                                    | G - DIG                                                                                    |                                                       |                                                                                                   |                                                                                    |                                                                              |                                                                                                  |                                                       |                                                                                        |                                                                     |                                              |                           |            |
| tablissement (                                                                                                    | HU - NORD                                                                                  |                                                       |                                                                                                   |                                                                                    |                                                                              |                                                                                                  |                                                       |                                                                                        |                                                                     |                                              |                           |            |
| ite / Lieu                                                                                                    |                                                                                            |                                                       |                                                                                                   |                                                                                    |                                                                              |                                                                                                  |                                                       |                                                                                        |                                                                     |                                              |                           |            |
| oordonnateur k                                                                                                    | ASSIR Radwan                                                                               |                                                       |                                                                                                   |                                                                                    |                                                                              |                                                                                                  |                                                       |                                                                                        |                                                                     |                                              |                           |            |
| vate (                                                                                                    | )3/05/2023 18:00                                                                           |                                                       |                                                                                                   |                                                                                    |                                                                              |                                                                                                  |                                                       |                                                                                        |                                                                     |                                              |                           |            |
| urée (min) 6                                                                                                    | 0                                                                                          |                                                       |                                                                                                   |                                                                                    |                                                                              |                                                                                                  |                                                       |                                                                                        |                                                                     |                                              |                           |            |
| isioconférence N                                                                                                    | lon                                                                                        |                                                       |                                                                                                   |                                                                                    |                                                                              |                                                                                                  |                                                       |                                                                                        |                                                                     |                                              |                           |            |
| ecours N                                                                                                    | lon                                                                                        |                                                       |                                                                                                   |                                                                                    |                                                                              |                                                                                                  |                                                       |                                                                                        |                                                                     |                                              |                           |            |
| iterrégionale                                                                                                    | lon                                                                                        |                                                       |                                                                                                   |                                                                                    |                                                                              |                                                                                                  |                                                       |                                                                                        |                                                                     |                                              |                           |            |
| ombre maximum de dossiers l'                                                                                                    | limité                                                                                     |                                                       |                                                                                                   |                                                                                    |                                                                              |                                                                                                  |                                                       |                                                                                        |                                                                     |                                              |                           |            |
| ode de visualisation 🛛 🕹 🗛                                                                                                    | ffichage par section                                                                       |                                                       |                                                                                                   |                                                                                    |                                                                              |                                                                                                  |                                                       |                                                                                        |                                                                     |                                              |                           |            |
| urée limite d'inscription (min) (                                                                                                    | )                                                                                          |                                                       |                                                                                                   |                                                                                    |                                                                              |                                                                                                  |                                                       |                                                                                        |                                                                     |                                              |                           |            |
| essage au médecin                                                                                                    |                                                                                            |                                                       |                                                                                                   |                                                                                    |                                                                              |                                                                                                  |                                                       |                                                                                        |                                                                     |                                              |                           |            |
| formations sur le quorum                                                                                                    |                                                                                            |                                                       |                                                                                                   |                                                                                    |                                                                              |                                                                                                  |                                                       |                                                                                        |                                                                     |                                              |                           |            |
| LISTE DES PARTICIPANTS<br>juorum respecté : Non renseign                                                                                                    | é                                                                                          | +                                                     |                                                                                                   |                                                                                    |                                                                              |                                                                                                  |                                                       |                                                                                        |                                                                     |                                              |                           |            |
| LISTE DES PARTICIPANTS<br>Juorum respecté : Non renseign<br>Nom                                                                                                    | é Profession                                                                               | + Type                                                | e Savoir-fai                                                                                      | re                                                                                 | Savoir-faire                                                                 |                                                                                                  | Lieu d'exerc                                          | cice                                                                                   |                                                                     |                                              |                           |            |
| LISTE DES PARTICIPANTS<br>uorum respecté : Non renseigr<br><u>Nom</u><br>GARNIER Pierre                                                                                                    | lé<br>Profession<br>Médecin                                                                | +<br>Type<br>Spéc                                     | <b>e Savoir-fai</b><br>icialité ordi                                                              | <b>re</b><br>nale                                                                  | Savoir-faire<br>Gastro-enté<br>(SM)                                          | irologie et Hépatologie                                                                          | Lieu d'exerc<br>CHU - NORI                            | cice<br>D - ST DE                                                                      | ENIS CEDE>                                                          | <                                            |                           |            |
| LISTE DES PARTICIPANTS<br>uorum respecté : Non renseigr<br>Nom<br>GARNIER Pierre<br>GIUDICELLI Xavier                                                                                                    | Profession<br>Médecin<br>Médecin                                                           | t<br>Spéc<br>Spéc                                     | <b>e Savoir-fai</b><br>icialité ordi                                                              | re<br>nale<br>nale                                                                 | Savoir-faire<br>Gastro-enté<br>(SM)<br>Chirurgie gé                          | irologie et Hépatologie<br>énérale (SM)                                                          | Lieu d'exerc<br>CHU - NORE<br>CHU - SUD               | cice<br>D - ST DE<br>- ST PIEF                                                         | ENIS CEDE>                                                          | <                                            |                           |            |
| USTE DES PARTICIPANTS<br>uorum respecté : Non renseigr<br>Nom<br>GARNIER Pierre<br>GIUDICELLI Xavier<br>KASSIR Radwan                                                                                                | IÉ Profession Médecin Médecin Médecin                                                      | +<br>Spéc<br>Spéc<br>Spéc<br>Spéc                     | <b>e Savoir-fai</b><br>icialité ordi<br>icialité ordi                                             | re<br>nale<br>nale<br>nale                                                         | Savoir-faire<br>Gastro-enté<br>(SM)<br>Chirurgie gé<br>Chirurgie vis<br>(SM) | irologie et Hépatologie<br>śnérale (SM)<br>scérale et digestive                                  | Lieu d'exerc<br>CHU - NORI<br>CHU - SUD<br>CHU - NORI | cice<br>D - ST DE<br>- ST PIEF<br>D - ST DE                                            | ENIS CEDE><br>RRE CEDEX<br>ENIS CEDE>                               | <                                            |                           |            |
| LISTE DES PARTICIPANTS<br>Jorum respecté : Non renseigr<br>GARNIER Pierre<br>GIUDICELLI Xavier<br>KASSIR Radwan                                                                                                    | lé Profession Médecin Médecin Médecin                                                      | +<br>Spéc<br>Spéc<br>Spéc                             | e Savoir-fai<br>icialité ordi<br>icialité ordi                                                    | re<br>nale<br>nale<br>nale                                                         | Savoir-faire<br>Gastro-enté<br>(SM)<br>Chirurgie gé<br>Chirurgie vis<br>(SM) | irologie et Hépatologie<br>ánérale (SM)<br>scérale et digestive                                  | CHU - NORI<br>CHU - SUD<br>CHU - NORI                 | cice<br>D - ST DE<br>- ST PIEF<br>D - ST DE                                            | ENIS CEDEX<br>RRE CEDEX<br>ENIS CEDEX                               | <<br><<br><                                  | Imprimer                  | la liste   |
| LISTE DES PARTICIPANTS<br>Iorum respecté : Non renseigr<br>GARNIER Pierre<br>GIUDICELLI Xavier<br>KASSIR Radwan                                                                                                    | IÉ Profession Médecin Médecin Médecin                                                      | +<br>Type<br>Spéc<br>Spéc<br>Spéc                     | e Savoir-fai<br>icialité ordi<br>icialité ordi                                                    | re<br>nale<br>nale<br>nale                                                         | Savoir-faire<br>Gastro-enté<br>(SM)<br>Chirurgie gé<br>Chirurgie vis<br>(SM) | irologie et Hépatologie<br>śnérale (SM)<br>scérale et digestive                                  | Lieu d'exerc<br>CHU - NORI<br>CHU - SUD<br>CHU - NORI | cice<br>D - ST DE<br>- ST PIEF<br>D - ST DE                                            | ENIS CEDE><br>RRE CEDEX<br>ENIS CEDE>                               | <<br><<br><                                  | Imprimer                  | la liste   |
| LISTE DES PARTICIPANTS IORUM RESPECTÉ : Non renseign  Nom  GARNIER Pierre  GIUDICELLI Xavier  KASSIR Radwan  LISTE DES DOSSIERS A EXAMINE  Eprogrammer les dossiers non pré                                          | IÉ Profession Médecin Médecin R(1) Sentés                                                  | +<br>Type<br>Spéc<br>Spéc<br>Spéc<br>Spéc             | e Savoir-fai<br>icialité ordi<br>icialité ordi                                                    | re<br>nale<br>nale<br>nale                                                         | Savoir-faire<br>Gastro-enté<br>(SM)<br>Chirurgie gé<br>Chirurgie vis<br>(SM) | irologie et Hépatologie<br>śnérale (SM)<br>scérale et digestive                                  | Lieu d'exerc<br>CHU - NORI<br>CHU - SUD<br>CHU - NORI | cice<br>D - ST Df<br>- ST PIEF<br>D - ST Df                                            | ENIS CEDEX<br>RRE CEDEX<br>ENIS CEDEX                               | <<br><                                       | Imprimer<br>er les dossid | la liste   |
| LISTE DES PARTICIPANTS JORUM RESPECTÉ : Non renseign Nom GARNIER Pierre GIUDICELLI Xavier KASSIR Radwan LISTE DES DOSSIERS A EXAMINE eprogrammer les dossiers non pré                                                | né Profession Médecin Médecin R(1) Sentés Date de maissance                                | +                                                     | e Savoir-fai<br>icialité ordi<br>icialité ordi<br>icialité ordi                                   | re<br>inale<br>inale<br>inale<br><u>suiller tous les doss</u>                      | Savoir-faire<br>Gastro-enté<br>(SM)<br>Chirurgie gé<br>Chirurgie vis<br>(SM) | irologie et Hépatologie<br>śnérale (SM)<br>scérale et digestive<br>Présenté par                  | Lieu d'exerc<br>CHU - NORI<br>CHU - SUD<br>CHU - NORI | Cice<br>D - ST Df<br>- ST PIEF<br>D - ST Df                                            | ENIS CEDEX<br>RRE CEDEX<br>ENIS CEDEX<br>Présentation               | <                                            | Imprimer<br>ar les dossie | la liste   |
| LISTE DES PARTICIPANTS JORUM RESPECTÉ : Non renseign GARNIER Pierre GIUDICELLI Xavier KASSIR Radwan LISTE DES DOSSIERS A EXAMINE eprogrammer les dossiers non pré                                                    | né Profession Médecin Médecin Médecin R(1) sentés Date de naissance 01/01/1950             | +                                                     | e Savoir-fai<br>icialité ordi<br>icialité ordi<br>icialité ordi<br>icialité ordi<br>icialité ordi | re<br>nale<br>nale<br>nale<br>tuiller tous les doss<br>Etablissement<br>CHU - NORD | Savoir-faire<br>Gastro-enté<br>(SM)<br>Chirurgie gé<br>Chirurgie vis<br>(SM) | irologie et Hépatologie<br>śnérale (SM)<br>scérale et digestive<br>Présenté par<br>KASSIR Radwan | Lieu d'exerc<br>CHU - NORI<br>CHU - SUD<br>CHU - NORI | Cice<br>D - ST Df<br>- ST PIEF<br>D - ST Df<br>D - ST Df<br>Dossier<br>complexe<br>Non | ENIS CEDEX<br>RRE CEDEX<br>ENIS CEDEX<br>Présentation               | <                                            | Imprimer<br>er les dossie | la liste   |
| LISTE DES PARTICIPANTS UORUM RESPECTÉ : Non renseign  Nom  GARNIER Pierre  GIUDICELLI Xavier  KASSIR Radwan  LISTE DES DOSSIERS A EXAMINE  eprogrammer les dossiers non pré  TION TEST  primer les comptes rendus de | né Profession Médecin Médecin Médecin Médecin R(1) Sentés Date de naissance 01/01/1950 RCP | +<br>Diagnostic<br>Tumeur maligne du cor<br>l'estomac | e Savoir-fai<br>icialité ordi<br>icialité ordi<br>icialité ordi<br>icialité ordi<br>icialité ordi | re<br>nale<br>nale<br>nale<br>nale<br>tale<br>tablissement<br>CHU - NORD           | Savoir-faire<br>Gastro-enté<br>(SM)<br>Chirurgie gé<br>Chirurgie vis<br>(SM) | irologie et Hépatologie<br>śnérale (SM)<br>scérale et digestive<br>Présenté par<br>KASSIR Radwan | Lieu d'exerc<br>CHU - NORI<br>CHU - SUD<br>CHU - NORI | cice<br>D - ST Df<br>- ST PIEF<br>D - ST Df<br>Dossier<br>complexe<br>Non              | ENIS CEDEX<br>RRE CEDEX<br>ENIS CEDEX<br>ENIS CEDEX<br>Présentation | (<br>(<br>(<br>(<br>Statut<br>)<br>primer la | Imprimer<br>er les dossie | ers verrou |

#### **GESTION DES PARTICIPANTS**

Haol npeel jpoo jpc no qjera q ah nqje jap qjera q a d mqa oozan eo qp > hemqavoqnha I qnc nanhaol npeel jpo qjera q ah nqje j

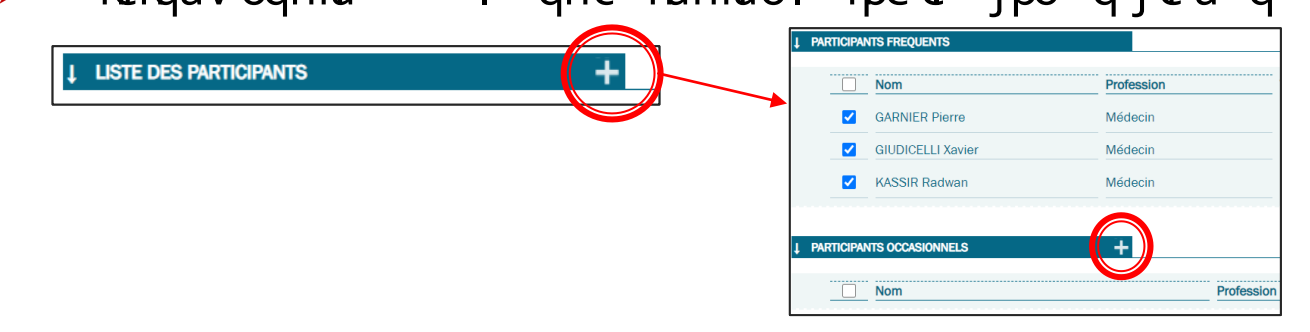

Haol npe of jpobn mqajpoap oe jjahoo jpln nailkeol nkao i ejeepn paqno h no a h h n pe j ah NLOekal npe of jp na dan d j?acpln oajp jo q qja ao keepaor qol qrav k?f qpanre ka pa H i obe pe j ah keepa aol npe of jpo qjora q ah n qje jacp n lan qp a qjora q ad mqa ocean oo qp j jrann qolh

| $\succ$ | hemqavoqn haj                           | i qi       | aejl | qnc        | nan haolr                   | n oa j | ao a       | a i      | аej                  | qjera            | ı q      | a d  | mqa     | comen |
|---------|-----------------------------------------|------------|------|------------|-----------------------------|--------|------------|----------|----------------------|------------------|----------|------|---------|-------|
|         | ↓ LISTE DES PARTICIPANTS                | +          |      | •          |                             | 5      |            |          | 5                    |                  | •        |      | •       |       |
|         | Ouorum respecté : Non renseigné         |            |      | Gestion de | es dossiers de GARNIER Pier | re     |            |          |                      |                  |          |      |         |       |
|         |                                         |            |      | Nom        |                             |        | Naissance  | L        | ibellé               |                  | Sta      | atut | Présent |       |
|         | Nom                                     | Profession |      | FORM       | ATION TEST                  |        | 01/01/1950 | т        | umeur maligne du co  | rps de l'estomac | $\Theta$ |      |         |       |
|         | GARNIER Pierre                          | Médecin    | -    | ҮҮҮ-ТЕ     | EST-MDWR SEIZE              |        | 16/12/2016 | <u>N</u> | lésothéliome, sans p | écision          |          |      |         |       |
|         | GIUDICELLI Xav Gérer les présences de c | e médecin  |      |            |                             |        |            |          |                      |                  |          |      |         |       |
|         | KASSIR Radwan                           | Médecin    |      |            |                             |        |            |          |                      |                  |          |      |         |       |
|         |                                         |            |      |            |                             |        |            |          |                      |                  |          |      |         |       |

# **PROGRAMMATION D'UN DOSSIER**

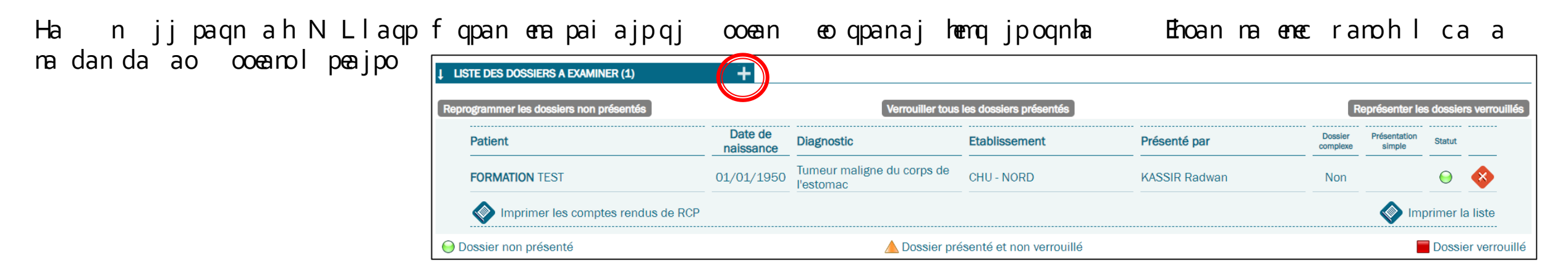

Qjabeoha coeanlpeajp qranp hemqanoqnqj coeanjjlhjebe qjaNLI qnhejo mena hnqje jaj qno

| M. <b>YYY-TEST-MDWR</b> SEIZE né le 16/12/2016 : <b>6 ans</b> 💮                   |  |
|-----------------------------------------------------------------------------------|--|
| Liste des dossiers RCP du patient (Cliquez sur une ligne pour accéder au dossier) |  |
| Tumeur (13/03/2023) : Mésothéliome, sans précision                                |  |
| Dossier non planifié à une RCP                                                    |  |
| Ajouter une nouvelle fiche RCP pour cette tumeur                                  |  |
|                                                                                   |  |

Les limitations sur le nombre de dossiers à examiner et sur la durée limite d'inscription ne sont alors pas pris en compte.

# **ACTIONS SUR LES DOSSIERS À EXAMINER**

| STE DES DOSSIERS A EXAMINER (2)     | +                    |                                         |                       |                        |                     |                        |          |              |
|-------------------------------------|----------------------|-----------------------------------------|-----------------------|------------------------|---------------------|------------------------|----------|--------------|
| ogrammer les dossiers non présentés |                      | Verrouiller tous l                      | es dossiers présentés |                        | R                   | leprésenter le         | s dossie | rs verrouill |
| Patient                             | Date de<br>naissance | Diagnostic                              | Etablissement         | Présenté par           | Dossier<br>complexe | Présentation<br>simple | Statut   |              |
| FORMATION TEST                      | 01/01/1950           | Tumeur maligne du corps de<br>l'estomac | CHU - NORD            | KASSIR Radwan          | Non                 |                        | $\Theta$ | <b>%</b> 1   |
| YYY-TEST-MDWR SEIZE                 | 16/12/2016           | Mésothéliome, sans précision            | CHU - NORD            | RESPONSABLE RCP HEMATO | Non                 |                        |          | <b>@</b> 2   |

hemqavoqnappae jal qnoqllneianqj ooean at iejan R qol qnnav hnonaln cn iian a ooean Iqnqja qpna NL qoeilhaiajphanapenan a appan qje j hemqavoqnappae jal qn rann qehhanqj ooean appa pe jaoplooe haqjemqaiajpl qnhao n jj paqno a h NL

hemqavoqna qpjlqnnalncniianajqjabeopqohao oceanojjlnoajpohno a appanqjej

- o hemqavoqna qpjlqnrannqehhanajqjabeopqohao ooeanolnoajpo
- 1 hemqavoqna qpjlqnnalnoajpanajqjabeopqohao oceanorannqehnolqnqjaqpnaNLNLana qnoln atailha
- 2 hemqavoqnaheajl qneilnei anajqjabeop qohao ilpanaj qo aNL

- Lnoajppej ahbedaNLajnqjej
  - Oal oepe jjanoqnh NL maol j jpa
  - qrmenhbedaaji ebe pejajhemq jpoqnhaji qlpeajp

Par défaut, la fiche est en mode projection. Pour passer en mode saisie, cliquez sur le bouton

| Patient Date de naissance Diagnostic                 | Etablissement               | Présenté par Dos com               | ssier Présentation Statut  | _ l clia                                 | uez sur le bouton |
|------------------------------------------------------|-----------------------------|------------------------------------|----------------------------|------------------------------------------|-------------------|
| FORMATION TEST 01/01/1950 Tumeur malign<br>l'estomac | ne du corps de CHU - NORD   | KASSIR Radwan No                   | on 😔 🍕                     |                                          |                   |
| Acceder au dossier patient 46/12/2016 Mésothélionne  | , sans précision CHU - NORD | RESPONSABLE RCP HEMATO N           | on 😔 🍕                     |                                          |                   |
| Imprimer les comptes rendus de RCP                   |                             |                                    | Marimer la list            | te                                       |                   |
|                                                      |                             |                                    |                            |                                          |                   |
|                                                      |                             |                                    |                            |                                          |                   |
|                                                      | U Precedente                |                                    |                            | En creation P Haring P Value P vertouine |                   |
|                                                      | M. FORMATION TEST           | né le 01/01/1950 : 73 ans 🛟        |                            |                                          | Vidéoprojection   |
|                                                      | ESTOWAC                     |                                    |                            |                                          |                   |
|                                                      | L Diagnostic                |                                    |                            |                                          |                   |
|                                                      | 18/04/2023                  | (Diagnostic discuté) Tumeur malign | e du corps de l'estomac (o | code CIM10 : C162)                       |                   |
|                                                      | Antécédents et pathol       | ogies associées                    |                            |                                          |                   |
| Eicho à ovominor                                     | ► 19/04/2023                | Antécédents familiaux              |                            |                                          |                   |
|                                                      |                             | Tumeur du poumon chez le pere      |                            |                                          |                   |
|                                                      | Comptes rendus d'exa        | mens paracliniques                 |                            |                                          |                   |
| Fiches précédentes                                   | 20/04/2023                  | L'examen montre une dégradation .  |                            |                                          |                   |
|                                                      | V                           |                                    |                            |                                          |                   |
| cliquer dessus pour voir le contenu                  |                             |                                    |                            |                                          |                   |

#### **DISCUSSION DES DOSSIERS ET VERROUILLAGE**

- Lqnajnaceopnanh jhqoe jah eo qooe jajNL Oha pejjanh In Ioqoejaj hemq jpoqnha heahh r qol qrav ajnaceopnan qpjpaln loepe jomqaj aco ena hemqanoqn l qn bbe dan ha jpajq ah oa pej fqpanqjiiajpenaoeaoej L qn f qpanqja qpnaln l oepe j hemqanoqn f qpanqja In loqoeja a ejpajpejapo ha pejjan h In loqoej jo ha p ha q o Oeoen rajpqahhai ajphaoejbni pejo ilhiajpenaoaoo e polnlaqpemqa qpaopnepaiajpo iiajpena, ilhpance ao ejhaci a ejoln cajpohno ah eo qoce ja a 1 oomean pejoojplooehao 2 • Rheanh jhqoejo eoea ha ooceanl qm aj na pnai фе
  - Inha njjpaqn
  - Rann qehhan ha ocean appa pejr heah o eoeaaprann qehhaha oceanmqej?aqp h nolhqoi ebe ha
  - Locan ql peajpoqer jp
    - PP PE . O OR HE PE OP I PEMO, H HOOE O EDE

| Dossier de l'éta | ablissement*                       | CHU - NORD         |              |          |                |               |                 | <b>~</b>                        |  |
|------------------|------------------------------------|--------------------|--------------|----------|----------------|---------------|-----------------|---------------------------------|--|
| Dossier du Dor   | cteur*                             | DE BEAUREGAR       | RD N         | Marie    | 2              | 0             |                 |                                 |  |
| Dossier préser   | nté par le Docteur*                | KASSIR Radwa       | ASSIR Radwan |          |                |               |                 |                                 |  |
| Type de discus   | sion                               |                    |              |          |                |               |                 |                                 |  |
| Motif RCP        |                                    | C Ana merape       | Jund         | -Ine     | Zinna Diaglio  | ouque         |                 |                                 |  |
| mour nor         |                                    |                    |              |          |                |               |                 |                                 |  |
|                  |                                    |                    |              |          |                |               |                 |                                 |  |
|                  |                                    |                    |              |          |                |               |                 |                                 |  |
| Discussion de    | type                               |                    |              |          |                |               |                 |                                 |  |
| Adolescents/Je   | eunes Adultes                      |                    |              |          |                |               |                 |                                 |  |
|                  |                                    |                    |              |          |                |               |                 |                                 |  |
|                  |                                    |                    |              |          |                |               |                 |                                 |  |
| Il ne s'agit pas | d'un cancer                        |                    |              |          |                |               |                 |                                 |  |
| Dossier incom    | plet                               |                    |              |          |                |               |                 |                                 |  |
| Docours à une    | PCP nationale                      |                    |              |          |                |               |                 |                                 |  |
| CONSTRUCTION OF  | Recours à une RCP                  | interrégionale     |              | í        |                |               |                 |                                 |  |
|                  | Recours à une RCP                  | régionale          |              | í        |                |               |                 |                                 |  |
|                  | Confirmation per la                | RCP interrégionale |              | ì        |                |               |                 |                                 |  |
|                  | Driege on chardos n                | ronasáas           |              | J<br>Sól | tion chronole  | odiquo*       |                 |                                 |  |
|                  | I naea en charges p                | 0000000            | 1            | 500      | aon onronoid   | Pidne         |                 |                                 |  |
| - I              | - interventions                    |                    | ۲            | Ch       | urgie          |               |                 |                                 |  |
|                  | Biopsie chirurgicale               |                    |              | ^A       | revoir la sem  | aine          | 2               |                                 |  |
| 4                | Biopsie radiologiqu                | 9                  |              |          |                |               |                 |                                 |  |
|                  | Chirurgie                          | irurgie            |              |          |                | sition de 2èr | intention       |                                 |  |
|                  | Cryothérapie<br>Endoscopie interve | ntionnelle         |              |          |                |               | )               |                                 |  |
|                  | Photothérapie                      | luonnene           |              |          |                |               |                 |                                 |  |
|                  | Radioembolisation                  |                    |              |          |                |               |                 |                                 |  |
|                  | Radiologie interven                | tionnelle          |              |          |                |               |                 |                                 |  |
|                  | Transplantation                    |                    |              |          |                |               |                 |                                 |  |
|                  | + Iraitements med                  | licamenteux        |              |          |                |               |                 |                                 |  |
|                  | + Radiothérapie                    |                    |              |          |                |               |                 |                                 |  |
|                  | + Soins de suppor                  | ts                 |              |          |                |               |                 |                                 |  |
|                  |                                    |                    |              |          |                |               |                 |                                 |  |
|                  | + Examens comple                   | ementaires /       |              |          |                |               |                 |                                 |  |
|                  | Evaluation ching                   | ue                 |              |          |                |               |                 |                                 |  |
|                  | + Surveillance                     |                    |              |          |                |               |                 |                                 |  |
|                  |                                    |                    | J            |          |                |               |                 |                                 |  |
|                  | Patient éligible à un              | essai thérapeutiq  | ue (         | 00       | i 🔿 Non        |               |                 |                                 |  |
|                  | Patient traité selon               | un protocole       | (            | 00       | i 💿 Non        |               |                 |                                 |  |
|                  | SACHA W                            |                    | (            | 00       | Non            |               |                 |                                 |  |
|                  | Debut du traitement                |                    |              |          |                |               |                 |                                 |  |
|                  | commentaire                        |                    |              |          |                |               |                 |                                 |  |
|                  |                                    |                    |              |          |                |               |                 |                                 |  |
|                  |                                    |                    |              |          |                |               |                 |                                 |  |
|                  |                                    |                    |              |          |                |               |                 |                                 |  |
|                  |                                    |                    |              |          |                |               |                 |                                 |  |
|                  |                                    |                    |              |          |                |               |                 |                                 |  |
|                  |                                    |                    |              |          |                |               |                 |                                 |  |
|                  |                                    |                    |              |          |                |               |                 | //                              |  |
|                  |                                    |                    |              |          |                |               |                 |                                 |  |
|                  | Médecins présents                  |                    |              |          |                |               |                 |                                 |  |
|                  | A                                  |                    |              |          | inotologio (er | N) GIUDICEI   | LL Yovior (Chir | urdio dénéralo (ami)) ICASSID D |  |

#### ACCÈS AU COMPTE RENDU DE RCP

```
Oqqoa qrann qehn ca ah be da NLr qol qrav
an qilpanaj qa NL
jruan ha ilpanaj qa NL qti a ejo q
l peajp
```

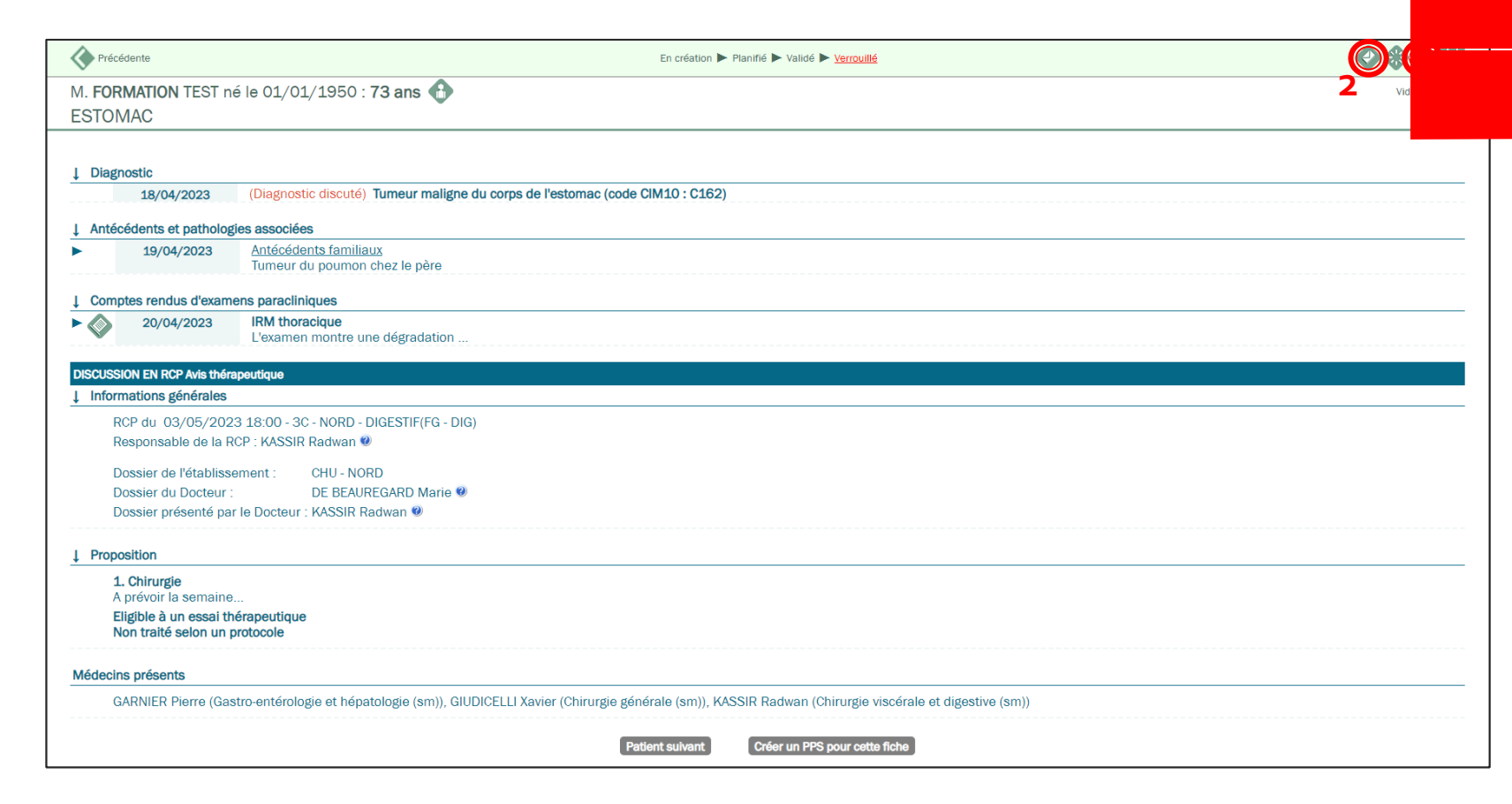

# LA GESTION DES PPS

- La création d'un PPS
- *L'envoi du PPS par messagerie*

# LA CRÉATION D'UN PPS

- L qn an qt LLO?qjl peajp an q coean ql peajpre hai ajq ol peajp hemqavoqnh?e jal jja q a jpn ha hemqavoqn LLO o hemqavoqn haheajl qn f qpanqj LLO
  - 1 R qoʻrav h noh l coce ehqoʻa n anqjLLO q ?eil npanqjLLO ateop jp

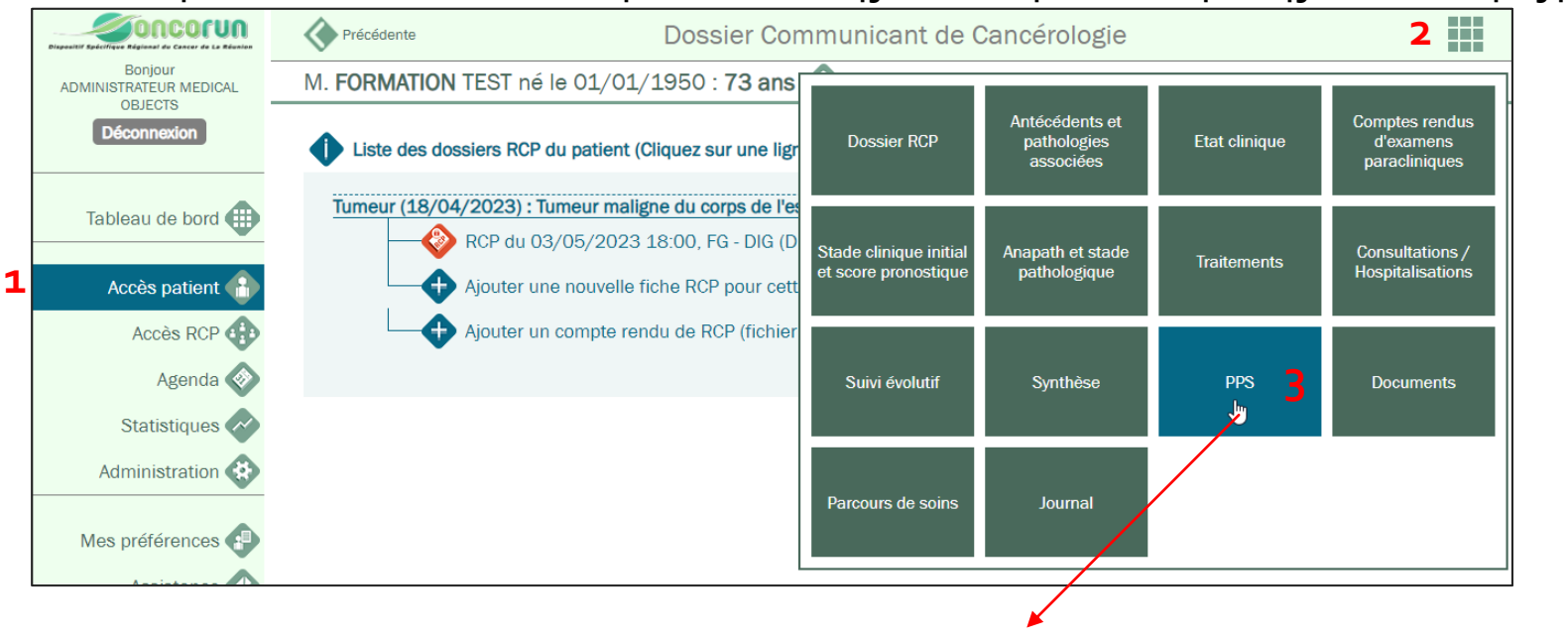

| Liste des PPS du patient (Cliquez sur une ligne pour accéder au PPS) | Entrer une nouvelle tumeur | .M. EORMATION TEST.           | iá le 01/01/1950 : <b>73 ar</b> | <u>)</u> <u>-</u> |
|----------------------------------------------------------------------|----------------------------|-------------------------------|---------------------------------|-------------------|
| Tumeur (18/04/2023) : Tumeur maligne du corps de l'estomac           |                            |                               |                                 |                   |
| Ajouter un nouveau PPS pour cette tumeur 4                           |                            | <br>r un nouveau PPS (vierge) | Importer un PPS existant        | CISe              |

# LA CRÉATION D'UN PPS

HaLLOacpIn nailhe ra haopnepaiajpoaphaooejo aoqII npo ha pejjoh no ah anje na NLrann qehha

Nai I heocav hao ejb ni pe jo q
LLO Hao jj ao hec penao o jpi mnq ao ra qja f qpan qjpn epai ajp
Oql I nei an qjpn epai ajp
Ol Lh jebean hao pao qpn epai ajp
R qol qrav f qpan aoo ejo a oql I np Hab j pe jjai ajpa op e ajpemqa qt pn epai ajpo
R qol qrav f qpan ao qi ajpo i I hi ajp emao be dao ?abbapo oa j emao,

≻ Rheanha LLOreh?e ja 🔷

| Diagnostic<br>Date de la dernière RCP<br>Date consultation d'annonce (méde        |                                              |                                                           |            |          |
|-----------------------------------------------------------------------------------|----------------------------------------------|-----------------------------------------------------------|------------|----------|
| Date de la dernière RCP<br>Date consultation d'annonce (méde                      | Tumeur maligne du corps de l'estomac (18/04  | /2023)                                                    |            |          |
| Date consultation d'annonce (méde                                                 | 03/05/2023                                   |                                                           |            |          |
|                                                                                   | cin) 💼                                       | Date consultation d'annonce (soignant)                    | iii (1997) |          |
|                                                                                   |                                              |                                                           |            |          |
| Protessionnel editeur*                                                            | ¥                                            | Etablissement*                                            |            | <b>~</b> |
| Patient accompagné de                                                             |                                              | Venu seul                                                 |            |          |
| Professionnels de santé du patient                                                |                                              |                                                           |            |          |
|                                                                                   | Médecin traitant : Non renseigné             |                                                           |            |          |
|                                                                                   | Medecin(s) referent(s) : Non renseigne       |                                                           |            |          |
|                                                                                   | Aiouter un professionnel de santá            |                                                           |            |          |
| Coordonnées de structures de souti                                                | en et d'information                          |                                                           |            |          |
| Soordonnees de structures de Souti                                                |                                              |                                                           |            |          |
|                                                                                   |                                              |                                                           |            |          |
| nformations                                                                       | Ce document est un programme général, ni de  | éfinitif, ni irrévocable, qui donne au patient une vision |            |          |
| nomations                                                                         | Ce document pourra être modifié par la suite | par les professionnels prenant en charge le patient.      |            |          |
|                                                                                   |                                              |                                                           |            |          |
| Décaler les dates de jour(:<br>TRAITEMENTS PROGRAMMES                             | <sup>i)</sup> Décaler les dates + 2          |                                                           |            |          |
| Traitement Chirurgie                                                              | ~                                            |                                                           |            |          |
| Contact Nom                                                                       |                                              | 📽 Téléphone                                               |            |          |
| Etablissement                                                                     |                                              | <b>Q</b>                                                  |            |          |
| A prévoir la semai                                                                | ne                                           |                                                           |            |          |
| Commentaires                                                                      |                                              |                                                           |            |          |
|                                                                                   |                                              |                                                           |            |          |
|                                                                                   |                                              |                                                           |            |          |
| Calendrier 🔷 4                                                                    |                                              |                                                           |            |          |
| Calendrier 📀 👍                                                                    |                                              |                                                           |            |          |
| Calendrier 📀 4                                                                    |                                              |                                                           |            |          |
| Calendrier 📀 4                                                                    | +                                            |                                                           |            |          |
| Calendrier 📀 4<br>SOINS ONCOLOGIQUES DE SUPPORT<br>Aucun soin oncologique de supp | +<br>ort n'a été programmé                   |                                                           |            |          |
| Calendrier 📀 4<br>SOINS ONCOLOGIQUES DE SUPPORT<br>Aucun soin oncologique de supp | +<br>Iort n'a été programmé                  |                                                           |            |          |
| Calendrier 📀 4<br>SOINS ONCOLOGIQUES DE SUPPORT<br>Aucun soin oncologique de supp | +<br>vort n'a été programmé                  |                                                           |            |          |

# LA CRÉATION D'UN PPS

Oqepa hrhe pej?qjLLOr qol qrav

decembapula ?eilnaccej

- ra paoap haj mean HaLLO jpeajp qj haj mean ra hao paoat pao aopn epai ajpo
- ra pao HaLLO jpeajpqjlhjjejc ra hao cai ejao ao pnepaiajpo
- O jo pa Ha LLO heepa oaqhai ajp haopn qoai ajpoo jo ej e pe ja pa ebean ha LLO

Rann qehhan ha LLOH pa anai eoa qIpeajpaqo hno ai ja Ha LLOj?aqo hno Ihqoi ebe ha

o bbe danha NLLO

1

| Document temporai                         | re. A verrouiller pour remettre au patient.                                                                                                    |
|-------------------------------------------|----------------------------------------------------------------------------------------------------|
| MODALITE D'IMPRESSION                     |                                                                                                    |
| Le PPS sera généré avec                   |                                                                                                    |
| <ul> <li>Liste des soins reten</li> </ul> | us et leur périodicité, avec dates et calendrier                                                                                                    |
| Liste des soins reten                     | us et leur périodicité, avec dates                                                                                                    |
| <ul> <li>Liste des soins reten</li> </ul> | us et leur périodicité, sans date 🕖                                                                                                    |
| Afficher une première pa                  | ge personnalisée Oui Non                                                                                                    |
|                                           |                                                                                                    |
| 550                                       |                                                                                                    |
| PPS                                       |                                                                                                    |
| PPS                                       | 🕸 <del>4</del>                                                                                                    |
| Remis au patient le :                     |                                                                                                    |
| Professionnel éditeur :                   | KASSIR Radwan                                                                                                    |
| Profession :                              | Médecin                                                                                                    |
| Etablissement :                           | CHU - NORD                                                                                                    |
| Informations :                            | Ce document est un programme général, ni définitif, ni irrévocable, qui donne au patient une vision générale de sa prise en charge (les dates ou périodes sont mentionnées à titre indicatif). |
|                                           |                                                                                                    |
| 2                                         | 5                                                                                                    |
| Modifier ce PPS Ve                        | rrouiller ce PPS                                                                                                    |
|                                           |                                                                                                    |

#### L'ENVOI DU PPS PAR MESSAGERIE

#### Oqqopa qrann qehh.ca ?qjLLO.r qol qravajr uanba NLLO hemqavoqnb?e jaajd qp nepa

| V Précédente                                                          | Dossier Communicant de Cancérologie |  |
|-----------------------------------------------------------------------|-------------------------------------|--|
| M. FORMATION TEST né le 01/01/1950 : 73 ans                           |                                     |  |
|                                                                       |                                     |  |
| MODALITE D'IMPRESSION                                                 |                                     |  |
| Le PPS sera généré avec :                                             |                                     |  |
| Liste des soins retenus et leur périodicité, avec dates et calendrier |                                     |  |
| Liste des soins retenus et leur périodicité, avec dates               |                                     |  |
| 🔵 Liste des soins retenus et leur périodicité, sans date 🥹            |                                     |  |
| Afficher une première page personnalisée Oui Non                      |                                     |  |
|                                                                       |                                     |  |

| PPS                     |                                                                                                    |
|-------------------------|----------------------------------------------------------------------------------------------------|
| PPS                     |                                                                                                    |
| Remis au patient le :   | 20/05/2023                                                                                                    |
| Professionnel éditeur : | KASSIR Radwan                                                                                                    |
| Profession :            | Médecin                                                                                                    |
| Etablissement :         | CHU - NORD                                                                                                    |
| Informations :          | Ce document est un programme général, ni définitif, ni irrévocable, qui donne au patient une vision générale de sa prise en charge (les dates ou périodes sont mentionnées à titre indicatif). |
|                         | Ce document pourra ette mounte par la suite par les professionnels prenant en charge le patient.                                                                                               |

# L'ASSISTANCE

 $\succ$ 

|                                                               | Dema              | ndes en cours 📀 Demandes archivées 🔶 Nouvelle                                                                                                    | demande ai ja?ooeop                      | j a  |
|---------------------------------------------------------------|-------------------|----------------------------------------------------------------------------------------------------|------------------------------------------|------|
| ercher les demandes : Par objet ?, Non spécifi<br>Par mot clé | é                 | Rechercher                                                                                                    |                                          |      |
| Nouveau Auteur                                                | Objet             |                                                                                                    | Date                                     | Etat |
| M. EMMANUEL HOARAU                                            | Ajout d'un profes | sionnel de santé dans l'annuaire DCC                                                                                                    | 08/03/2023 11:38                         | • 🕸  |
| hemqavoqnqjiao<br>Iqnrenha peh                                | 00 ca             | Le: 08(0)3(2023 11:38         Objet: Ajout d'un professionnel de santé dans l'annuaire DCC         ='Dirudaion-SP(32)PROLEZI DI ASE/REGES 35:85:95:32(1):320:321:328:5Ex-************************************ | L Gemande non traitée<br>Archiver la dem | ande |
| R qol qravn<br>qiaco cae                                      | nljna<br>e        | Pièce jointe Ajouter une pièce jointe                                                                                                    |                                          |      |

# LES PRÉFÉRENCES UTILISATEURS

Haiajq Iao Ln bnajao laniap

- Renha pehai jilpaqpeheopaqnpula a ilpaeajpebejpheaqt ?atan ea ,
  - ebeani ji palooa

Laniapa naneerpna oa

4

5

E

E

E

- Laniap ?fqpani npa LOR qol qravajoqqoa qpeheoanh jjate jq re Ln Ojpjjap
- Laniapaohapejjan mqahhao jjaoojpbbedao jorpnaphaqa 0 n
- Hnomqar qon avqjabeda NL hao jjaoi e hao at i ajo jl pol 1 ahbedaln ajpaojp qpi pemqaiajp nalmeoao R qol qravee
- emgan mgar goo gol epavi man ra gjabe daN Lreanca
- Laniapa bejenhao iiajpenao oo eo qtpnepaiajpo a NL jNL 2
- ah laniap ac cjan qpailoaj rep jp a naoo eoen hao ii ajpenao
- bejephaopnepai ajpohaolhqobn mqajpoaj NL bej ahalh anaj 3

Laniapai desanha NNL i omqan ao oa pejo

emogane ebao opnog pognao a o oppeaj lognro LLO

na arnav qja j pebe pe joqnr pna i aoo camea

empane ehaopn epai ajpohaol hopon mojajpol on rollo

emogane ecequial ca ac na eppra fogpa roLLO

heepa

Hnomq?qj i ejeopn paqnr qon lj joh ai ja ? ooeop jar qo

- qp a

qiajpenal qnroLLO

- Gestion de mon tableau de bord

#### Mes préférences utilisateurs RCP :

- Masquer les données de mes fiches RCP antérieures
- Liste de mes commentaires des traitements de RCP
- Liste de mes propositions de RCP
- Modalités d'impression de mes fiches RCP

#### Mes préférences utilisateurs PPS :

- Liste de mes documents joints aux PPS
- Liste de mes traitements et SOS
- Liste de mes structures de soutien et d'information
- Modalités d'impression de mes PPS

#### Mes préférences pour l'assistance :

Recevoir les mails de notification de l'assistance DCC

#### Mes données personnelles :

- Gestion de mes identifiants (nom, coordonnées...)
- Modifier mon mot de passe
- Gestion de ma carte CPS

#### Mon tableau de bord :

#### LES STATISTIQUES

- Statistiques des RCP
- Statistiques par organe
- Suivi d'activité

#### STATISTIQUES DES RCP

Oha pejjan ha aph Ine ar qhqa

hemqanoqn hqhanhaoqopeepemqao

3

Haoop peopeonqaoo? bbe dajp In NL ajbij pe jaon epo qpeheo paqno

• Haon oqho polaqrajp pnaatl no oo qo tah

|                                  | 1                                                  | 3C Référent                     | ?, Non spécifie           | é                      |                                                   |                        |                                   | ~             |                    |                                          |
|----------------------------------|----------------------------------------------------|---------------------------------|---------------------------|------------------------|---------------------------------------------------|------------------------|-----------------------------------|---------------|--------------------|------------------------------------------|
| nortor los rásultats dans Ev     |                                                    | Période                         | 01/04/2023                | 🚞 au 30,               | /04/2023                                          |                        | Calculer les st                   | atistiques    | 2                  |                                          |
|                                  |                                                    |                                 |                           |                        |                                                   |                        |                                   |               |                    |                                          |
| Statistiques régionales          |                                                    |                                 |                           |                        |                                                   |                        |                                   |               |                    |                                          |
| Nbre de réunions<br>de référence | Nbre de réunion                                    | s                               | Nbre de nouve<br>dossiers | eaux N                 | bre de dossiers<br>ediscutés                      |                        | Nbre de do<br>total               | ssiers        | Nbre de distincts  | patients                                 |
| 1                                | 1                                                  |                                 | 1                         | 0                      |                                                   |                        | 1                                 |               | 1                  |                                          |
|                                  |                                                    |                                 |                           |                        |                                                   |                        |                                   |               |                    |                                          |
| Statistiques par 3C              |                                                    |                                 |                           |                        |                                                   |                        |                                   |               |                    |                                          |
|                                  |                                                    |                                 |                           |                        |                                                   |                        |                                   |               |                    |                                          |
| 30                               | Nbre de réunion<br>de référence                    | s Nb                            | re de réunions            | Nbre de n<br>dossiers  | ouveaux                                           | Nbre de d<br>rediscuté | lossiers<br>s                     | Nbre<br>total | de dossiers        | Nbre de patients<br>distincts            |
| 20 TEST                          | 1                                                  | 1                               |                           | 1                      |                                                   | 0                      |                                   | 4             |                    | 1                                        |
| 50-TEST                          | <u>1</u>                                           | <u>+</u>                        |                           |                        |                                                   | 0                      |                                   | 1             |                    | _ ±                                      |
| RCP 3C - TEST - HEMATOLO         | GIE(RCP_HEMATO) Nbre de nouveaux dossiers          | Nbre de doss<br>rediscutés      | siers Nt                  | re de dossiers total   | Nbre de patier<br>distincts                       | Its                    | Nbre de part                      | 1             | Nbre de dossiers/F | Nbre de particpants/RCP                  |
| RCP 3C - TEST - HEMATOLO         | GIE(RCP_HEMATO)  Nbre de nouveaux dossiers 1       | Nbre de doss<br>rediscutés      | siers Nt                  | Dore de dossiers total | Nbre de patier<br>distincts                       | nts                    | Nbre de part                      | icipants      | Nbre de dossiers/F | Nbre de<br>particpants/RCP           2.0 |
| RCP 3C - TEST - HEMATOLO         | GIE(RCP_HEMATO)  Nbre de nouveaux dossiers 1       | Nbre de doss<br>rediscutés      | siers Nt                  | re de dossiers total   | Nbre de patier<br>distincts<br>1                  | its                    | Nbre de part                      | L<br>icipants | Nbre de dossiers/F | Nbre de<br>particpants/RCP           2.0 |
| RCP 3C - TEST - HEMATOLO         | GIE(RCP_HEMATO)  Nbre de nouveaux dossiers 1 siers | Nbre de doss<br>rediscutés<br>0 | siers Nt                  | pre de dossiers total  | Nbre de patier<br>distincts<br>1<br>dossiers Nbre | nts<br>de dossiers     | Nbre de part<br>2<br>s rediscutés | L<br>icipants | Nbre de dossiers/F | Nbre de<br>particpants/RCP           2.0 |

### **STATISTIQUES PAR ORGANE**

O ha pejjan h I ne ar qhqaap h h heo pej Ehaqo I oo e ha ao ha pejjan hajoai ha ao nc jao aj hemor jp ogn **Tous les organes** hemqanoqn h qhan hao qo peopemqao Haon oqhp polaqrajp pnaatl np oo qo t ah

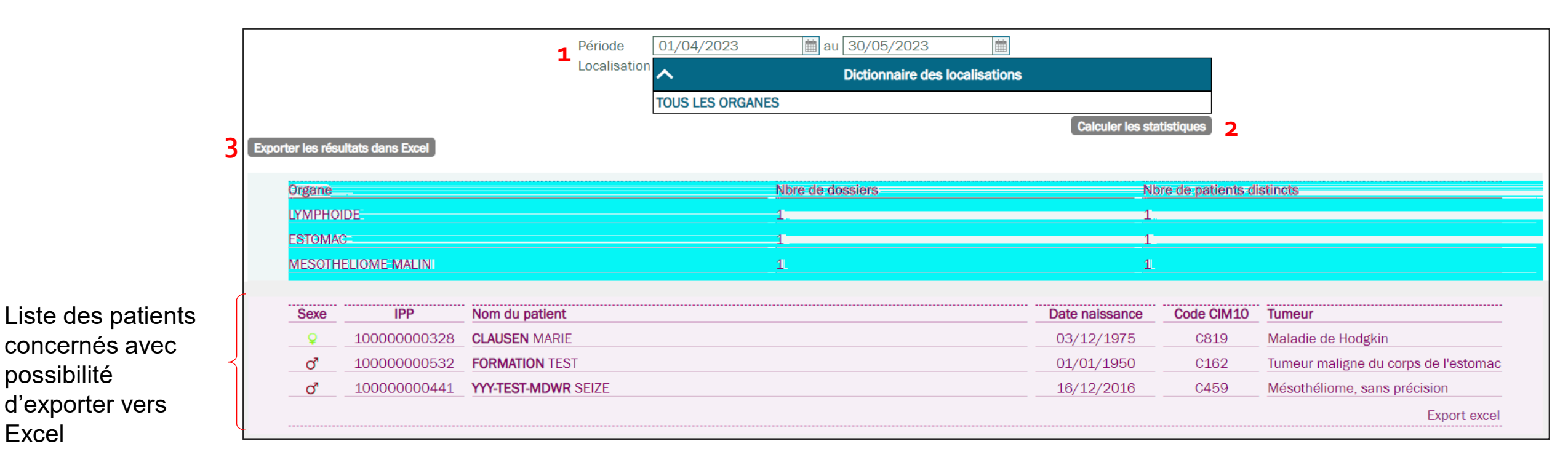

Excel

# SUIVI D'ACTIVITÉ

➤ acpejpe j ao n jjpaqnoaccajpeahhaiajp
 ➤ Laniap a jjepnahaoi a ejoln cajpol nNL haji na a coeanrqo,

≻ Haoqere ? perep o?atl npao qo tahapoa hqhal ni eo

- Ohapejjanh Ine ar qhqa i eox jja
- hemqanoqn tl mpanhaoqere ? perep

| 4 A               | В                    |           | c        | D           | E                     | F          | G               | н      | 1               | J       | к                 | L          | м                    | N                                | 0                           | P       | Q       | B        | S        |
|-------------------|----------------------|-----------|----------|-------------|-----------------------|------------|-----------------|--------|-----------------|---------|-------------------|------------|----------------------|----------------------------------|-----------------------------|---------|---------|----------|----------|
| SUIVI D'ACTIV     | /ITE                 |           |          |             |                       |            |                 |        |                 |         |                   |            |                      |                                  |                             |         |         |          |          |
| 2 Période : Mai   | 2023                 |           |          |             |                       |            |                 |        |                 |         |                   |            |                      |                                  |                             |         |         |          |          |
| 3                 |                      |           |          |             |                       |            |                 |        |                 |         |                   |            |                      |                                  |                             |         |         |          |          |
| 4                 |                      |           |          |             | RCP                   |            |                 |        |                 |         |                   |            | Méd                  | lecins participants              |                             |         |         |          | Dossiers |
| 5 Identifiant RCP | Numéro RCP référence | e         | Lieu RCP | Theme BCP   | Libellé RCP           | Date RCP   | Visioconférence | Quorum | Responsable     | Validée | Nom               | Profession | Type de savoir-faire | Savoir-faire                     | Lieu d'exercice             | Libéral | Présent | Nouveaux | Anciens  |
| 30000000383       | 300000000022         | 3C - SUD  |          | HEMATOLOGIE | SR - HEMATO-GERIATRIE | 01/05/2023 | Oui             |        | PEREZ Elisabeth |         |                   |            |                      |                                  |                             |         |         |          |          |
| 7 90000000394     | 900000000022         | 3C - SUD  |          | HEMATOLOGIE | SR - HEMATO-GERIATRIE | 02/05/2023 | Oui             |        | PEREZ Elisabeth |         |                   |            |                      |                                  |                             |         |         |          |          |
| 30000000408       | 300000000022         | 3C - SUD  |          | HEMATOLOGIE | SR - HEMATO-GERIATRIE | 03/05/2023 | Oui             |        | PEREZ Elisabeth |         |                   |            |                      |                                  |                             |         |         |          |          |
| 90000004544       | 300000004147         | 3C - NORD |          | DIGESTIF    | FG - DIG              | 03/05/2023 | Non             |        | KASSIR Radwan   |         | GARNIER Pierre    | Médecin    | Spécialité ordinale  | Gastro-entérologie et Hépatolo   | CHU - NORD - ST DENIS CEDEX | Non     | Oui     | 0        | 0        |
| 0 300000004544    | 300000004147         | 3C - NORD |          | DIGESTIF    | FG - DIG              | 03/05/2023 | Non             |        | KASSIR Radwan   |         | GIUDICELLI Xavier | Médecin    | Spécialité ordinale  | Chirurgie générale (SM)          | CHU - SUD - ST PIERRE CEDEX | Non     | Oui     | 0        | 0        |
| 1 300000004544    | 300000004147         | 3C - NORD |          | DIGESTIF    | FG - DIG              | 03/05/2023 | Non             |        | KASSIR Radwan   |         | KASSIR Radwan     | Médecin    | Spécialité ordinale  | Chirurgie viscérale et digestive | CHU - NORD - ST DENIS CEDEX | Non     | Oui     | 1        | 0        |
| 2 300000000419    | 900000000022         | 3C - SUD  |          | HEMATOLOGIE | SR - HEMATO-GERIATRIE | 04/05/2023 | Oui             |        | PEREZ Elisabeth |         |                   |            |                      |                                  |                             |         |         |          |          |
| 3 300000000420    | 300000000022         | 3C - SUD  |          | HEMATOLOGIE | SR - HEMATO-GERIATRIE | 05/05/2023 | Oui             |        | PEREZ Elisabeth |         |                   |            |                      |                                  |                             |         |         |          |          |
| 4 300000000430    | 300000000022         | 3C - SUD  |          | HEMATOLOGIE | SR - HEMATO-GERIATRIE | 08/05/2023 | Oui             |        | PEREZ Elisabeth |         |                   |            |                      |                                  |                             |         |         |          |          |
|                   |                      | _         |          |             |                       | -          |                 | -      |                 | -       |                   |            | -                    |                                  |                             |         | -       | -        | -        |